# 5

## Cartilha do Teletrabalho

## Guia do Docente de Fatec

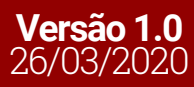

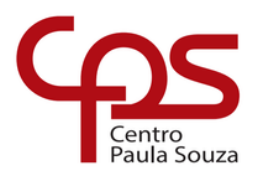

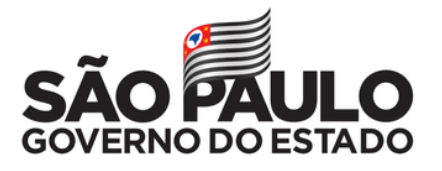

### Expediente

#### GOVERNO DO ESTADO DE SÃO PAULO Governador João Doria

**Vice-Governador** Rodrigo Garcia

Secretária de Desenvolvimento Econômico Patricia Ellen da Silva

#### CENTRO ESTADUAL DE EDUCAÇÃO TECNOLÓGICA PAULA SOUZA Diretora-Superintendente Laura Laganá

Vice-Diretora-Superintendente Emilena Lorenzon Bianco

**Chefe de Gabinete da Superintendência** Armando Natal Maurício

UNIDADE DE ENSINO SUPERIOR DE GRADUAÇÃO - CESU Coordenador Técnico Rafael Ferreira Alves

**Diretor Acadêmico-Pedagógico** Andre Luiz Braun Galvão

**Responsável Departamento Administrativo** Elisete Aparecida Buttignon

#### Conteúdo

Carlos Alberto Bucheroni Danilla Comelis Bertolin Diógenes Bosquetti Juliana Tonon de Oliveira Luciana dos Santos Marta da Silva Ronaldo Willian Reis Sônia Regina Corrêa Fernandes Tânia Leme de Almeida Thaís Yuri Matsumoto William Marcos Muniz Menezes

#### **EQUIPE TELETRABALHO**

**Projeto gráfico** Fagner Gustavo Fortunato de Lima Karen dos Reis Fernandes Teixeira Thaís Lari Braga Cilli

#### Diagramação / Editoração

Fagner Gustavo Fortunato de Lima Thaís Lari Braga Cilli

CAPA Foto Charles Deluvio | Unsplash

### Sumário

| 1. Objetivo                                          | 3  |
|------------------------------------------------------|----|
| 2. Acesso às ferramentas digitais do Microsoft Teams | 3  |
| 3. Como criar equipes no Microsoft Teams?            | 5  |
| 4. Como criar as aulas no Microsoft Teams?           | 9  |
| 5. Como padronizar ícones no Microsoft Teams?        | 11 |
| 6. Como fazer postagens nas disciplinas?             | 14 |
| 7. Como compartilhar arquivos com os alunos?         | 16 |
| 8. Como criar questionários como tarefas aos alunos? | 19 |
| 9. Consultando e atribuindo notas aos alunos?        | 29 |
| 10. Uso de Wiki e outros aplicativos                 | 30 |
| 11.Bloco de Anotações de Classe                      | 33 |
| 12.Canais de comunicação com o professor             | 36 |

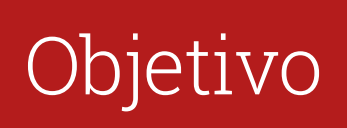

Este Guia do Docente foi elaborado com a finalidade de auxiliar no processo de capacitação dos docentes, fornecendo um suporte para o gerenciamento e elaboração das atividades pedagógicas que serão desenvolvidas e aplicadas por meio do aplicativo Microsoft Teams, orientando quanto ao acesso e uso das ferramentas on-line.

## 2

### Acesso às ferramentas digitais do Microsoft Teams

#### 1.º Passo:

Verifique seu e-mail institucional e senha, caso não tenha, acessando o link: https://sysmail.cps.sp.gov.br/web/consult-mail/e-mail.

#### 2.º Passo:

Acesse o link 365 e-mail Microsoft: https://www.office.com/?omkt=pt-br e insira e-mail e senha.

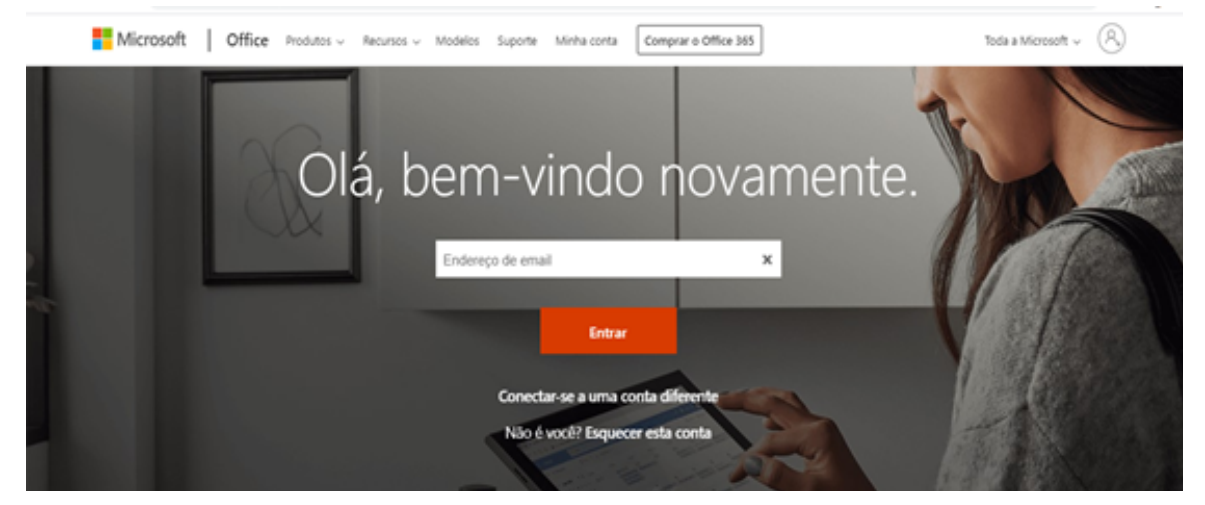

Clique em "Inicializador de aplicativos".

|        | Nook                 |                                      |
|--------|----------------------|--------------------------------------|
| =      | Nova mensagem        | American todos como lidos 🦻 Desfazer |
| $\sim$ | Favoritos            | ⊘ i Destaques ☐ Outros Filtrar ∨     |
| ۵      | Caixa de Entra 68    |                                      |
| ⊳      | Itens Enviados       |                                      |
| 0      | Rascunhos 48         |                                      |
|        | Adicionar aos favo   |                                      |
| $\sim$ | Pastas               |                                      |
| 0      | Color de Paris de CO |                                      |

#### 4.º Passo:

Escolha o "Teams".

|                  |   | Office 365 | → |                         |
|------------------|---|------------|---|-------------------------|
| Aplicativos      |   |            |   | s como lidos 🦻 Desfazer |
| 🚺 Outlook        |   | OneDrive   |   |                         |
| Word             | x | Excel      |   |                         |
| 😰 PowerPoint     | N | OneNote    |   |                         |
| SharePoint       | T | Teams      | : |                         |
| N Class Notebook | 5 | Sway       |   |                         |

O Teams poderá ser instalado no *smartphone*, no *desktop* ou *notebook*. Para a elaboração das aulas, recomendamos a utilização no *desktop* ou *notebook*.

**Observação importante:** Caso ocorra a integração dos dados do SIGA com os dados do Teams, a elaboração de disciplina será realizada de forma automática. Sendo assim, a etapa de criação de disciplinas deverá ser desconsiderada.

### Como criar equipes no Microsoft Teams?

#### 1.º Passo:

Clique em "Equipes".

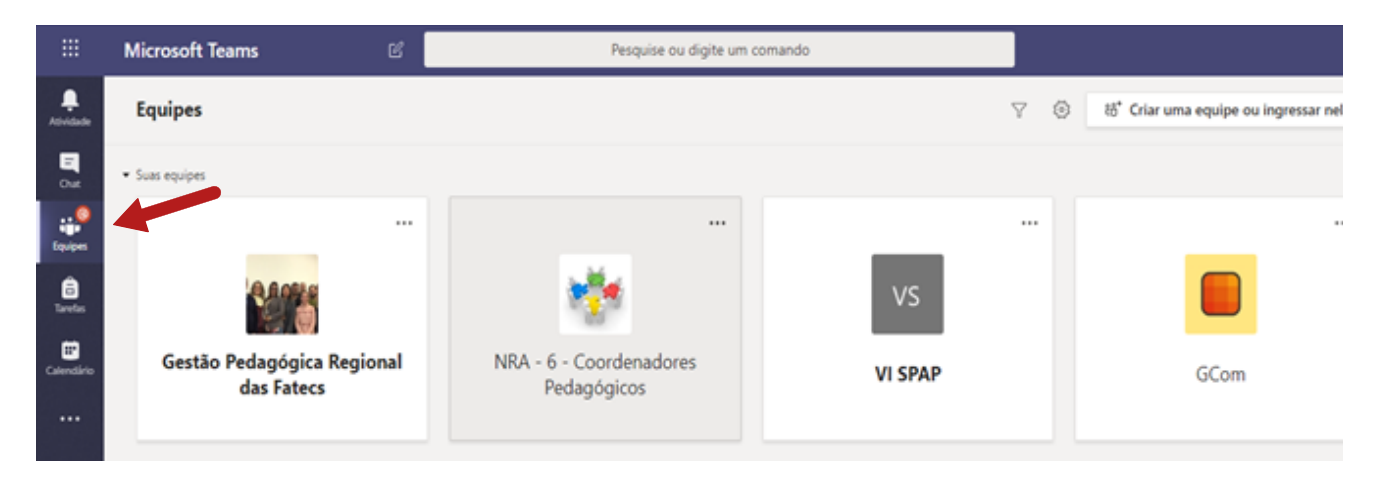

#### 2.º Passo:

Clique em "Criar uma equipe ou ingressar nela".

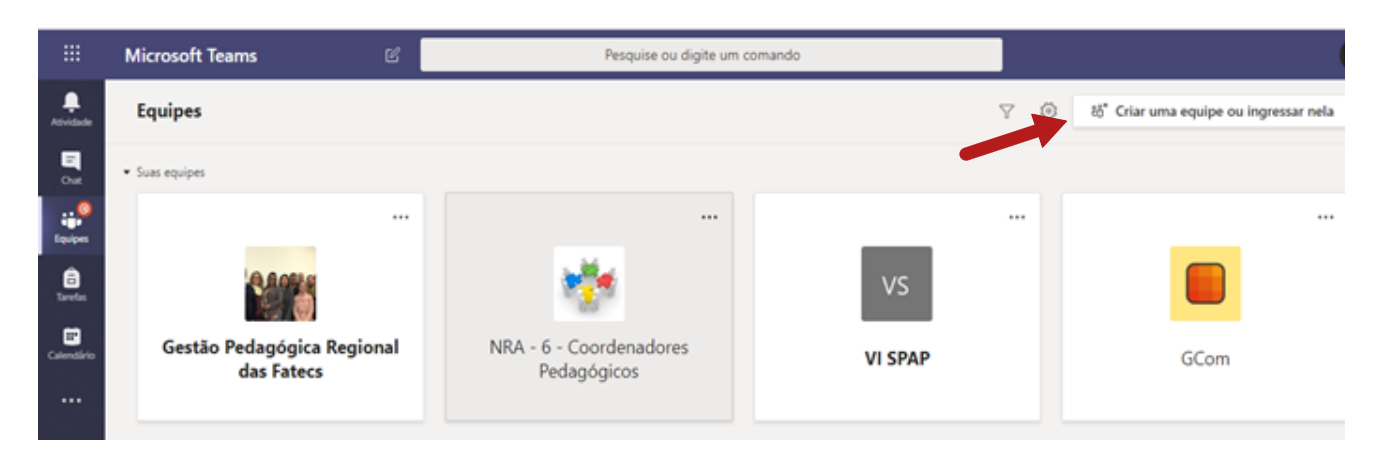

Clique em "Criar equipe".

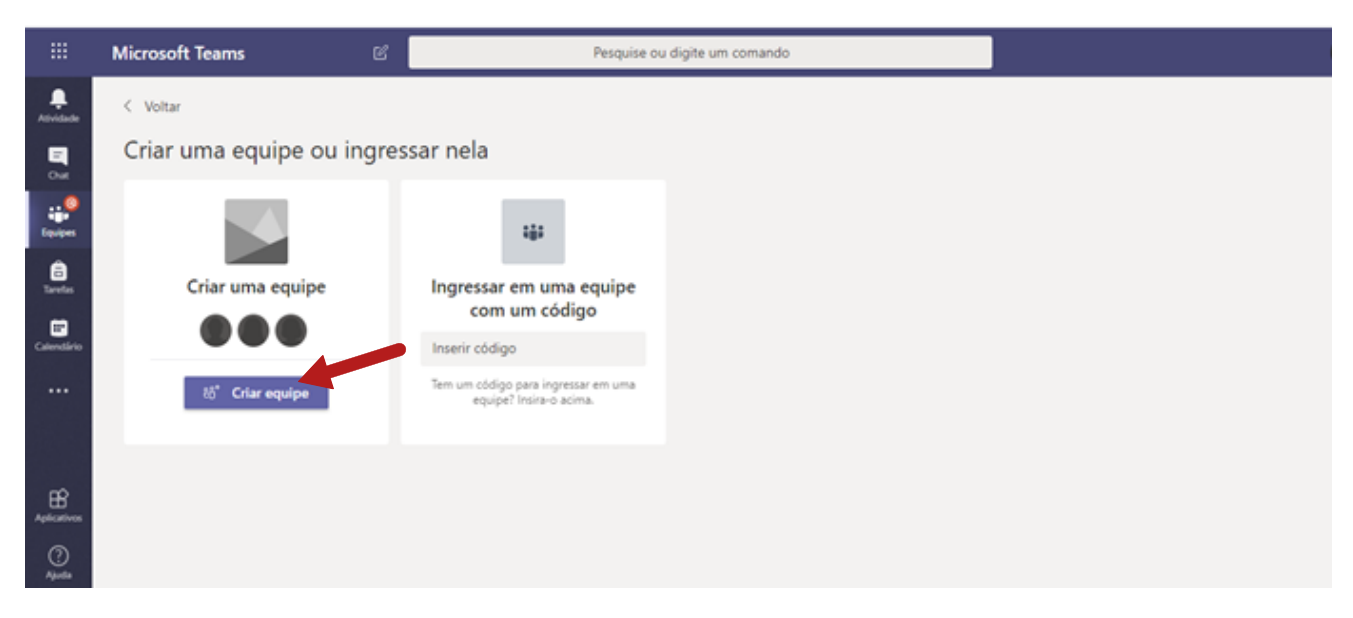

#### 4.º Passo:

Selecione o tipo "Classe".

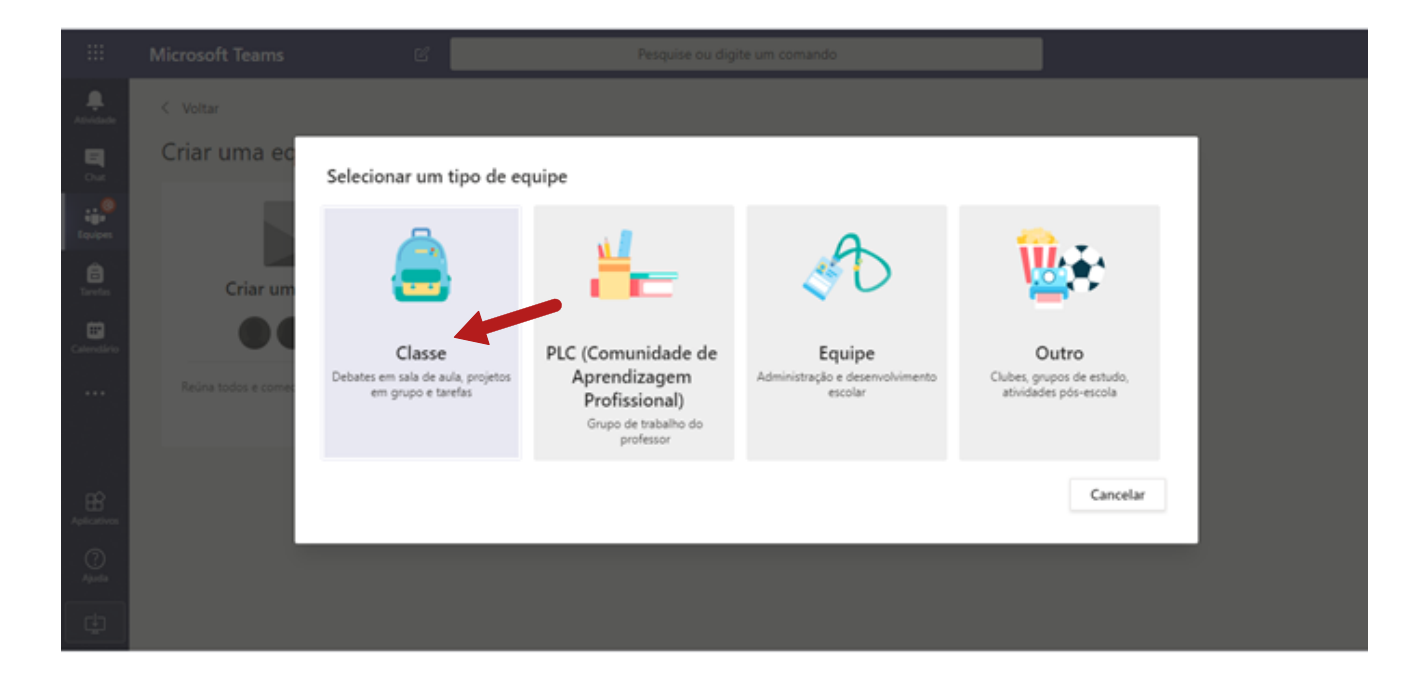

Para cada disciplina, crie uma equipe. O nome da equipe poderá adotar o modelo abaixo:

**Disciplina – turno (M, T ou N) - curso - Fatec** Exemplo: Física Geral – N - Polímeros - FZL

| <br>Microsoft Teams                        | 🕑 Pesquise ou digite um comando                                                                                                    | ۹. |
|--------------------------------------------|----------------------------------------------------------------------------------------------------|----|
| C Woltan                                   |                                                                                                    |    |
| Criar uma equipe ou is<br>Criar uma equipe | Criar sua equipe<br>Os professores são os proprietários das equipes de classe, e os alunos participam como membros.<br>Cada equipe de classe permite oriar tarefas e testes, registrar comentários dos alunos e proporcionar<br>aos alunos um espaço privado para notas no Bioco de Anotações de Classe.<br>Nome | •  |
| Relina tudos e comerce a trabalhari        | Criar uma equipe usando uma equipe existente como modelo. Cancelar Próximo                                                                                                    |    |
|                                            |                                                                                                    |    |

#### 6.º Passo:

Preencha com o código da disciplina e com algumas informações (opcional). Clique em "Próximo".

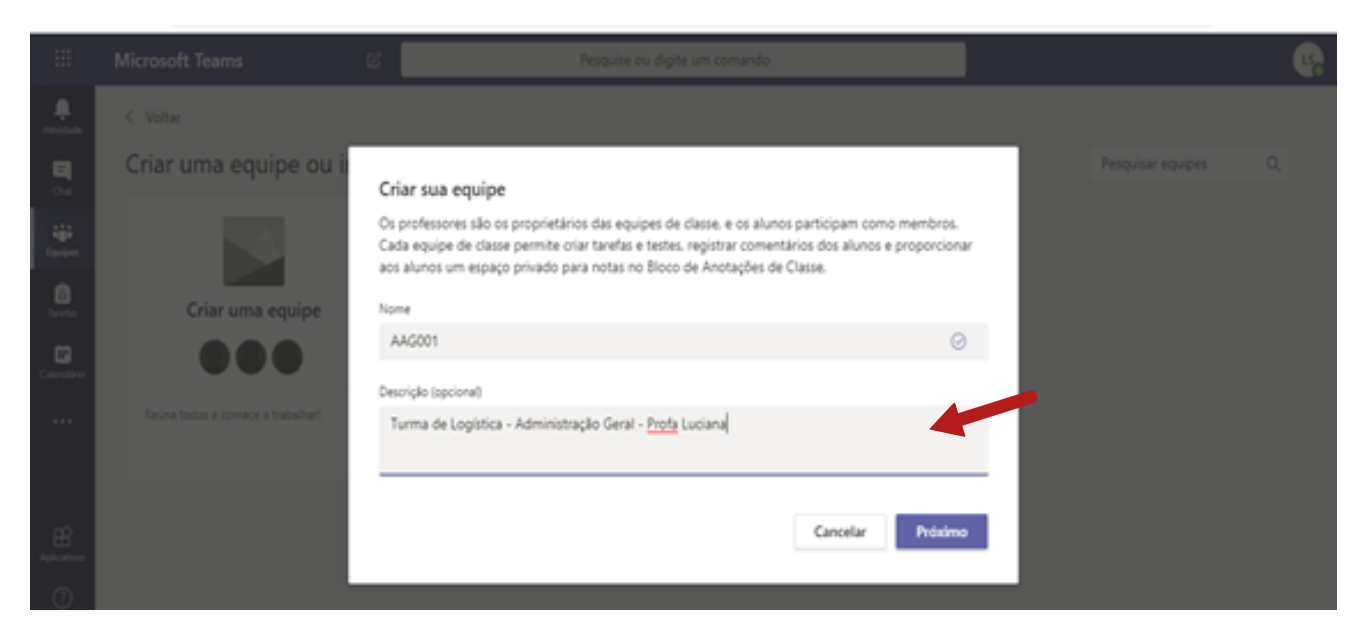

Adicione professor e alunos com os e-mails institucionais @fatec.sp.gov.br.

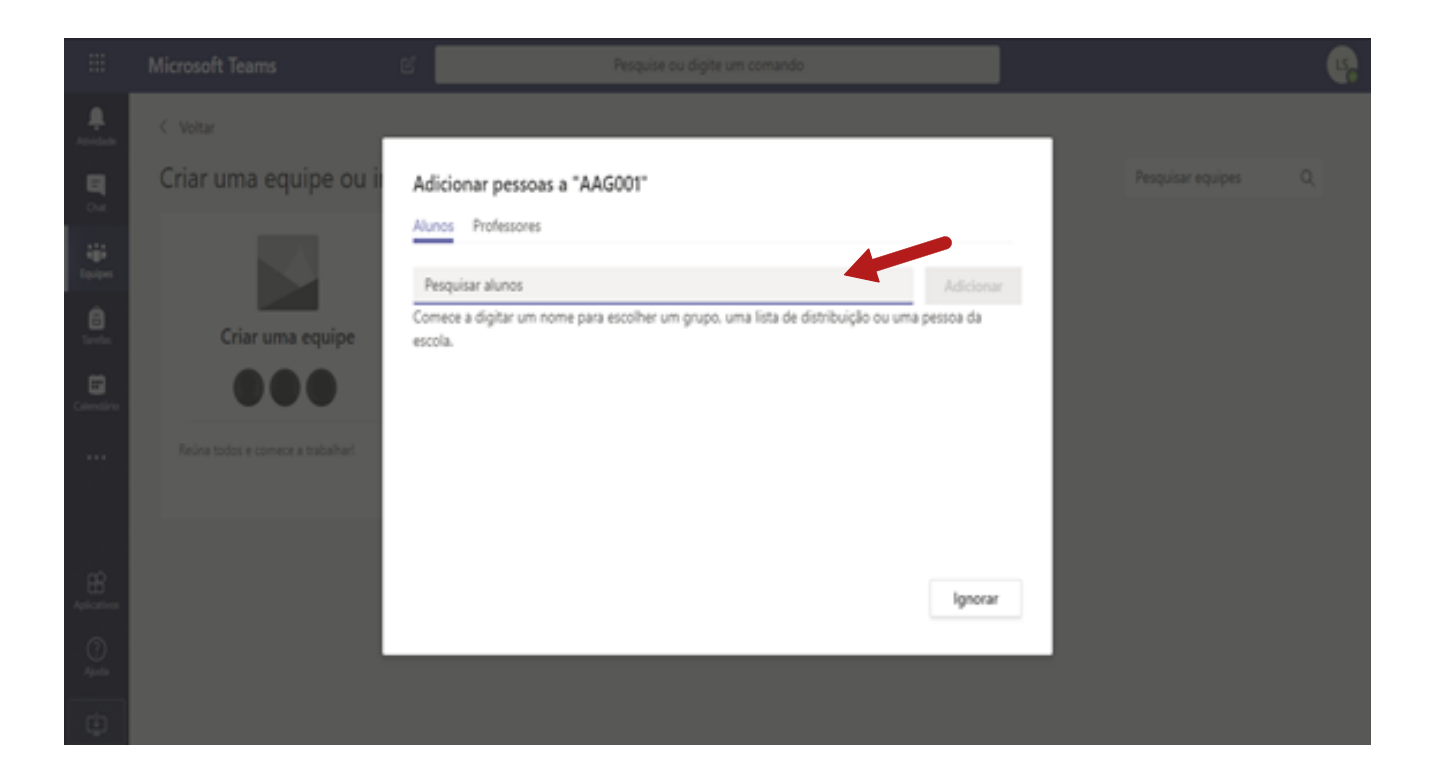

## Como criar as aulas no Microsoft Teams?

#### 1.º Passo:

Clique em "Mais opções" nos "..." ao lado do nome da equipe:

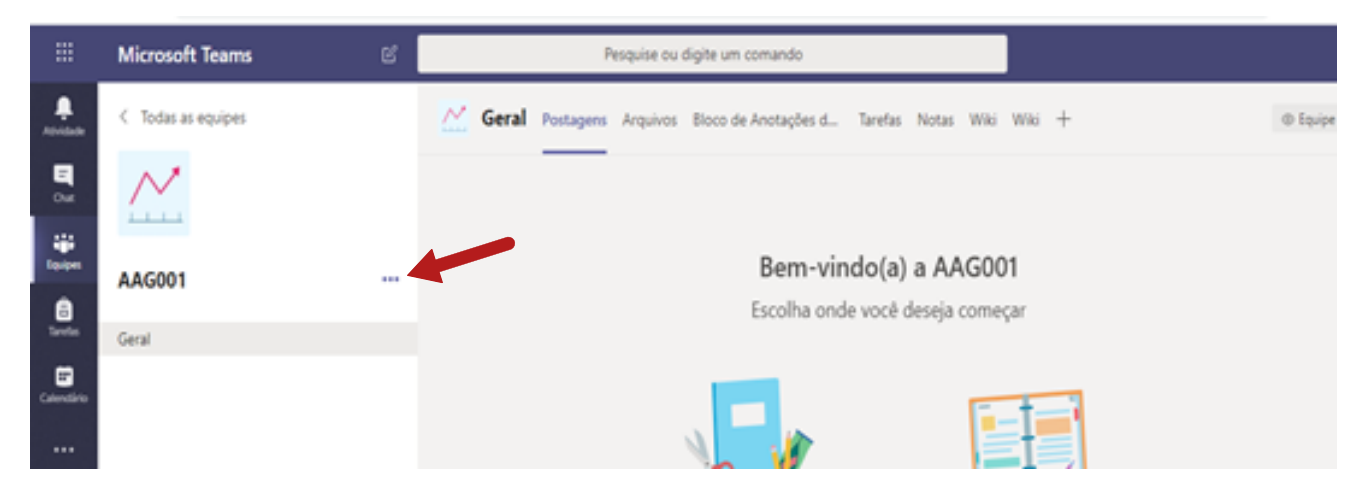

#### 2.º Passo:

Clique em "Adicionar canal". Depois, clique em "Adicionar"

Adicione um canal para cada aula. Segue como sugestão o nome do canal o exemplo: **Aula 1 – 22.04.2020** 

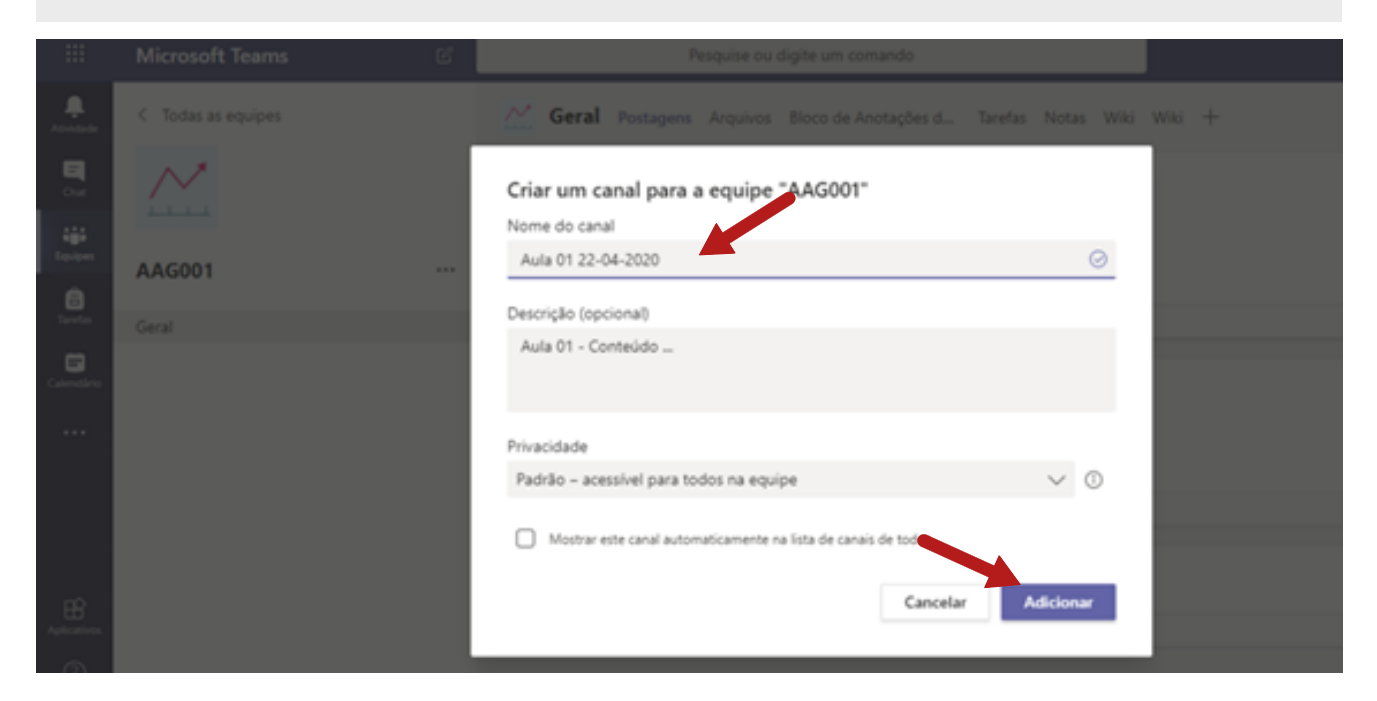

Repita o processo anterior para quantas aulas deseja criar.

| ******   | Brando em Concest              | DN Disciplina - N - Curso 1 - Fatec x …          |      |                 | @ Equipe |
|----------|--------------------------------|--------------------------------------------------|------|-----------------|----------|
|          |                                | Membros Canais Configurações Análise Aplicativos |      |                 |          |
| taran    |                                | Pesquisar canals Q,                              |      | E Adiciona      | r canal  |
| and an   | < Todas as equipes             | - Adivo (4)                                      |      |                 |          |
|          |                                | Nome - Mostrar para mim Mostrar para Desorição   | Tipo | Ütima atividade |          |
| L        | DN                             | Geral                                            | ۰    | Há 5 min        | •••      |
| Chamadas | Disciplina - N - Curso 1 - Fat | Aula 1 - 22.04.20 📴 📴                            | •    |                 |          |
|          | Genil                          | Aula 2 - 23.04.20 💿 💿                            | ٥    |                 |          |
|          | Aula 1 - 22.04.2020            | Aula 3 - 06.05.20 🕑 🕑                            | •    |                 |          |
|          | Aula 3 - 06.05.2020            | · Excluido (2)                                   |      |                 |          |

### Como padronizar ícones no Microsoft Teams?

#### 1.º Passo:

Para alterar os ícones e facilitar a visualização das equipes conforme tela abaixo, clique em "Equipes", no menu lateral esquerdo, e, posteriormente, selecione a disciplina desejada:

| <u>`</u>            | ٥                      | resquise ou argue un                    | Una luo                                 | v u - 🗤                                  |
|---------------------|------------------------|-----------------------------------------|-----------------------------------------|------------------------------------------|
| Anna                | Equipes                |                                         | ∀ (                                     | ) 85° Criar uma equipe ou ingressar nela |
| <b>5</b>            |                        |                                         |                                         |                                          |
| iii<br>Iqoqea       |                        | Teec                                    | Fates                                   | Falec                                    |
| <b>B</b><br>Tareles |                        | Carval                                  | Curso 1                                 | Curia2                                   |
| Colonalina          | Disciplinade TesteGPRs | Disciplina 1 - N - Curso 1 -<br>Fatec x | Disciplina 2 - N - Curso 2 -<br>Fatec y | Disciplina 2 - M - Curso 2 -<br>Fatec x  |
| Curretes            |                        |                                         |                                         |                                          |
|                     |                        |                                         |                                         |                                          |

#### 2.º Passo:

Clique para ver mais opções da disciplina selecionada e, depois, em "Editar equipe".

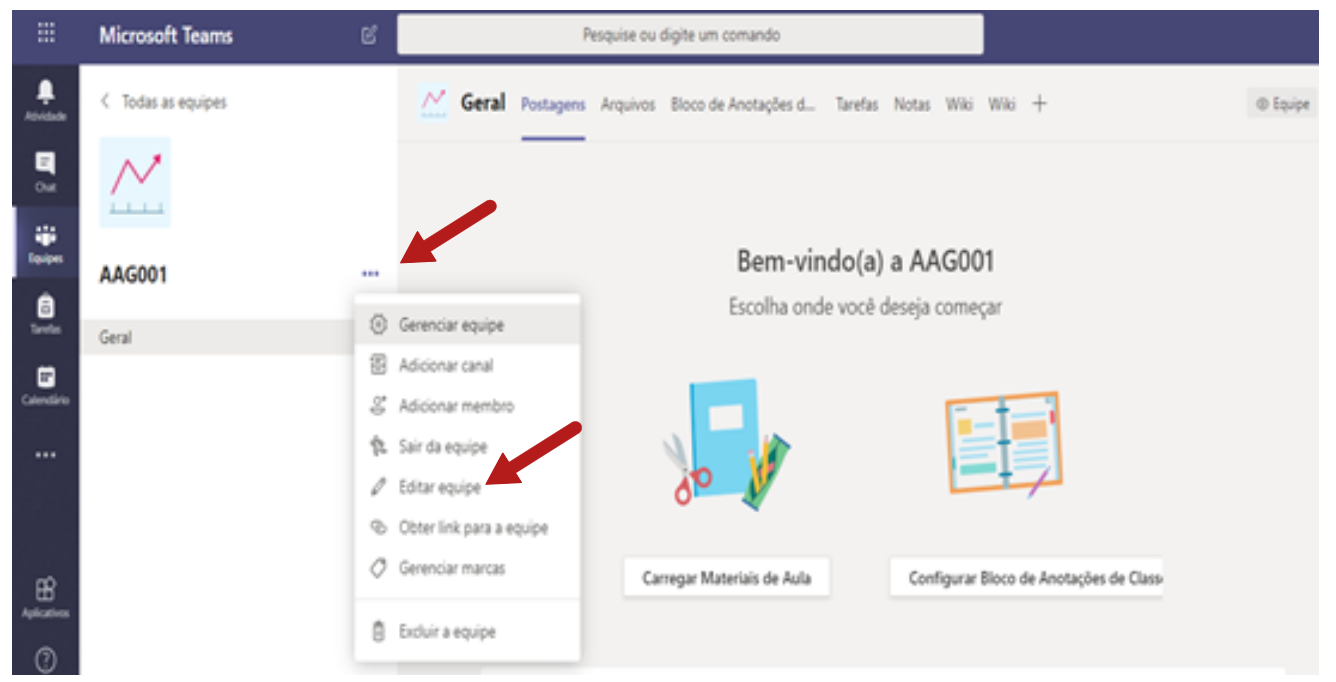

Clique em "Carregar" para carregar a imagem como sugestão padrão da unidade. A padronização ajudará o acompanhamento dos cursos.

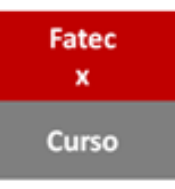

Disciplina 1 – N – Curso - Fatec x

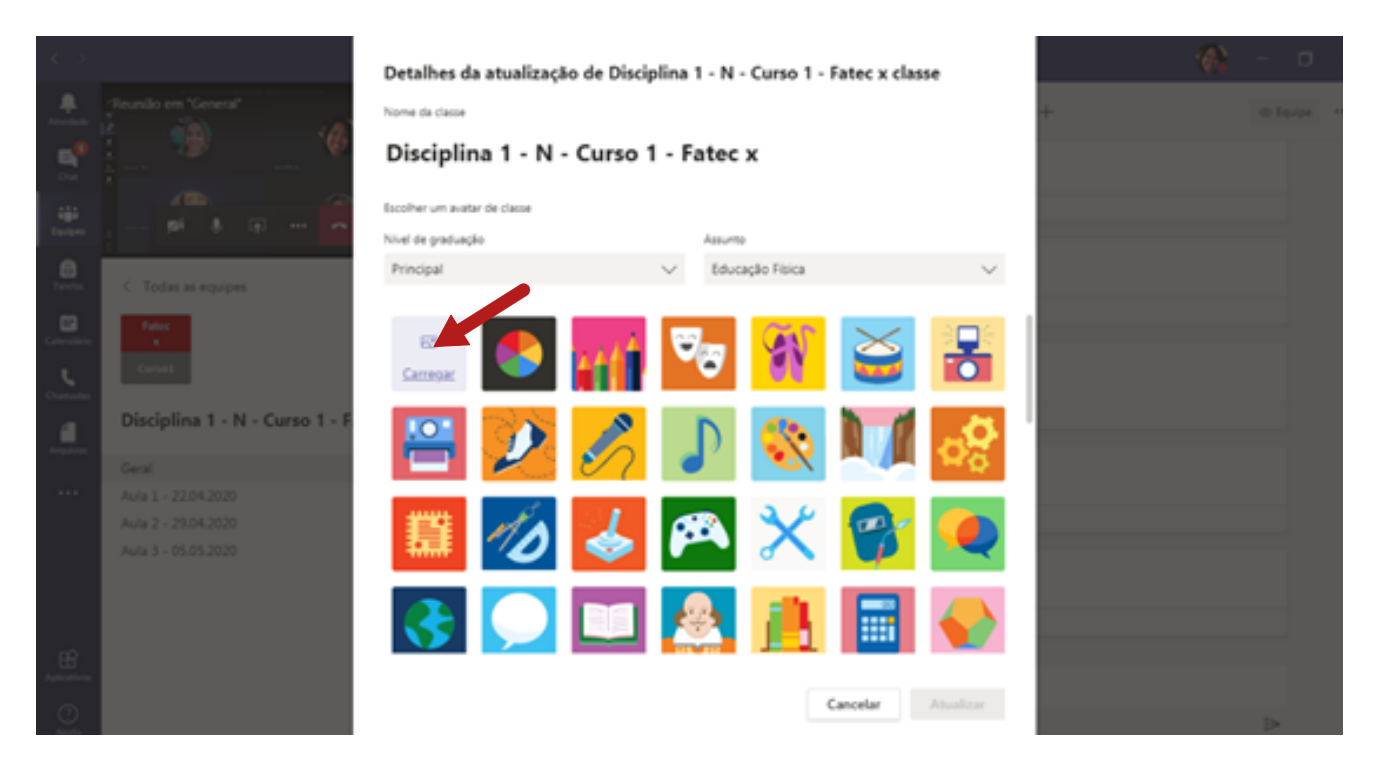

#### 4.º Passo:

Clique em "Atualizar".

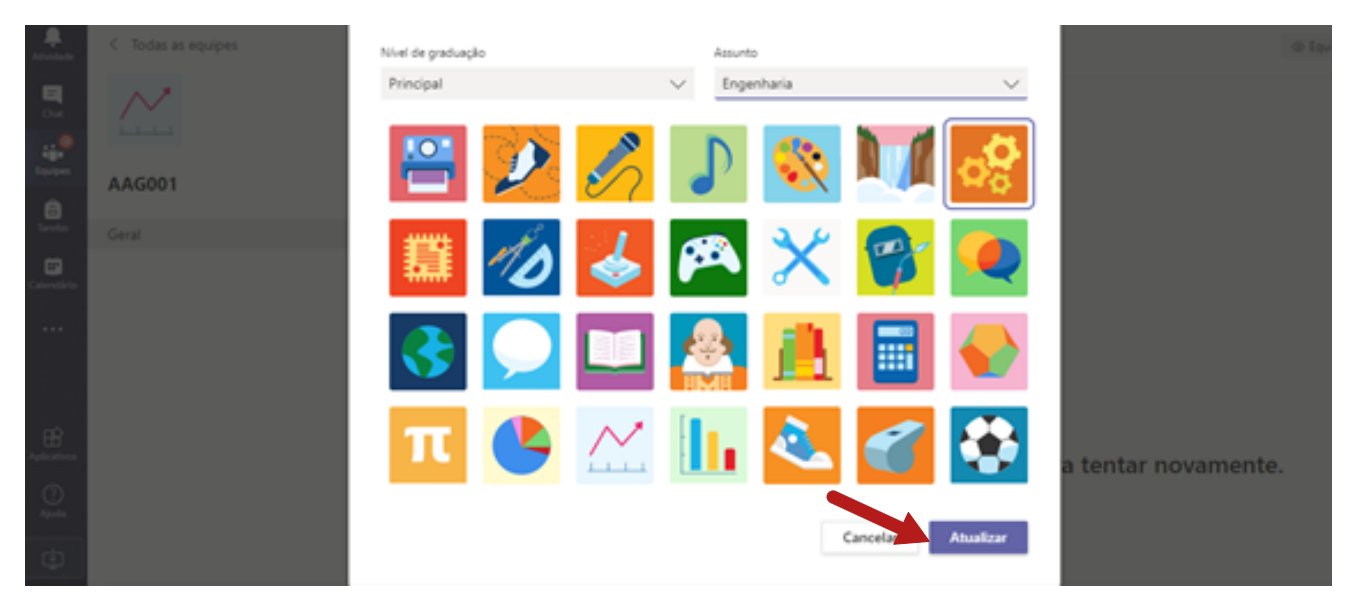

O ícone de sua disciplina está inserido em suas aulas.

|                                       | Reading Cont 01.5 C            | Geral Postagens Angulvos Bloco o  | de Anotações d Tarefas Notas Wiki Wiki +               | 2                     |
|---------------------------------------|--------------------------------|-----------------------------------|--------------------------------------------------------|-----------------------|
| <b>.</b>                              |                                | + Novo 🗸 👎 Carregar 🕫 Copiar link | k 🗄 Baixar + Adicionar armazenamento em nuvem \cdots 🗉 | Todos os Documentos ~ |
| i i i i i i i i i i i i i i i i i i i | # # @ <b>~</b>                 | General                           |                                                        |                       |
|                                       |                                | D Nome ∨                          | Modificado 1 v Modificado por v                        |                       |
| Tavelan                               | < Todas as equipes             | Material de Aula                  | Thais Yuri Matsum                                      |                       |
| Calendario                            |                                | Aula 2 - 29.04.0202               | Há 17 minutos Thais Yuri Matsum                        |                       |
| Committee                             | Currel                         | Aula 1 - 22.04.2020               | Hà 18 minutos Thais Yuri Matsum                        |                       |
|                                       | Disciplina 1 - N - Curso 1 - F |                                   |                                                        |                       |
|                                       | Geral                          |                                   |                                                        |                       |
|                                       | Aula 1 - 22.04.2020            |                                   |                                                        |                       |
|                                       | Aula 2 - 29.04.2020            |                                   |                                                        |                       |
|                                       | Aula 3 - 05.05.2020            |                                   |                                                        |                       |
|                                       |                                |                                   |                                                        |                       |

## Como fazer postagens nas disciplinas?

#### 1.º Passo:

Clique em "Postagens". Aqui ficará registrado todo o histórico de suas postagens na equipe.

|                 | Microsoft Teams    | ď | Pesquise ou digite um comando                                           |      |
|-----------------|--------------------|---|-------------------------------------------------------------------------|------|
| Atvitade        | < Todas as equipes |   | Geral Postagens Arquivos Bloco de Anotações d Tarefas Notas Wiki Wiki + | vipe |
| Out<br>Factors  | <u> </u>           |   | Assignments 02:00<br>Teste 1<br>Due Mar 21                              |      |
| <b>D</b> areles | AAG001 Geral       |   | View assignment                                                         |      |
| Calendário      |                    |   | Assignments 0206<br>Teste 1<br>Due Mar 21<br>View assignment            |      |
| Aplicatives     |                    |   | €~ Responder                                                            |      |

"Postagens" pode ser usado como fórum de discussão. Você pode interagir com os alunos. Todas as postagens feitas aqui ficarão visíveis a todos os integrantes da equipe.

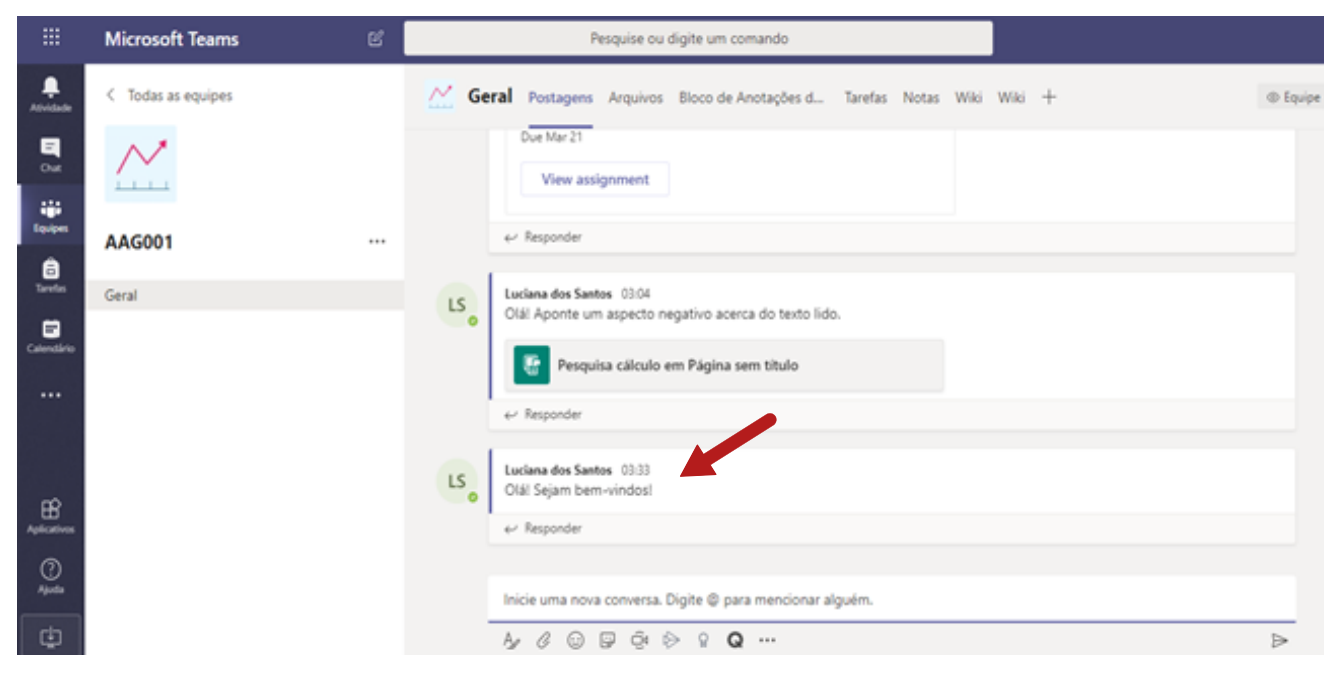

Você também poderá realizar videoconferências para as aulas síncronas. Clique na câmera.

|              | Microsoft Teams    | ď |      | Pesquise ou digite um comando                                         |            | 4 |
|--------------|--------------------|---|------|-----------------------------------------------------------------------|------------|---|
|              | < Todas as equipes |   | 🖄 Ge | ral Postagens Arquivos Bloco de Anotações d Tarefas Notas Wiki Wiki + | (D) Equipe |   |
| 0.4          | ${{}}$             |   |      | Due Mar 21<br>View assignment                                         |            |   |
| teipe        | AAG001             |   |      | ← Responder                                                           |            |   |
| Texts        | Geral              |   | LS   | Luciana dos Santos 03/04                                              |            |   |
| Calendario   |                    |   | 0    | Cial Aponte um aspecto negativo acerca do texto Ido.                  |            |   |
|              |                    |   |      | Pesquisa cálculo em Página sem título                                 |            |   |
|              |                    |   |      | er Responder                                                          |            |   |
| æ            |                    |   | LS   | Luciana dos Santos 00:00<br>Otál Sejam bem-vindos!                    |            |   |
| Aplicatives  |                    |   | - (  | € <sup>2</sup> Responder                                              |            |   |
| ()<br>Aprile |                    |   |      | Inicie uma nova conversa Alema III para mencionar alquém.             |            |   |
| ٢            |                    |   |      | 4 6 © ₽ € > 2 Q ···                                                   | ⊳          |   |

Clique em "Quer adicionar um assunto" e, depois, em "Agendar uma reunião" (se desejar deixar a videoconferência agendada para uma data ou horário futuro) ou em "Reunir agora" se já tiver agendado anteriormente ou se deseja iniciar uma videochamada sem ter deixado agendada. A turma receberá uma notificação com o link de acesso. Atenção você poderá manter sua câmera ativada ou não.

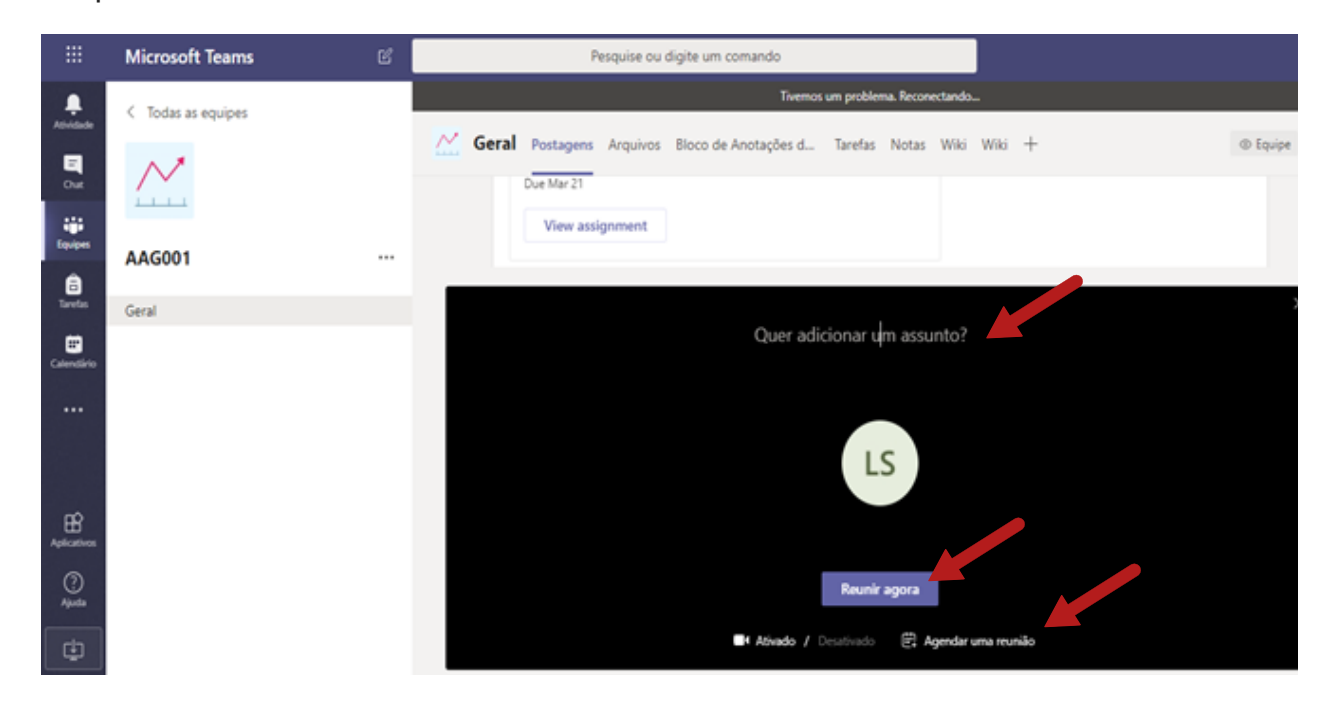

## Como compartilhar arquivos com os alunos?

#### 1.º Passo:

Clique em "Equipes", no menu lateral esquerdo, e, posteriormente, selecione a disciplina desejada:

| <u>`</u>                                                                                                    | ت<br>ا                 | resquoe vu urgite un                    | Condition                               |                                         |
|----------------------------------------------------------------------------------------------------|------------------------|-----------------------------------------|-----------------------------------------|-----------------------------------------|
|                                                                                                    | Equipes                |                                         | $\forall$                               | ⑤ 왕* Criar uma equipe ou ingressar nela |
| <b>P</b><br>04                                                                                                    |                        |                                         |                                         |                                         |
| iii<br>Iqoipen                                                                                                    |                        | Futer                                   | Fatec                                   | Fater                                   |
| inter la constante de la constante de la const |                        | Carsol                                  | Curio 1                                 | Currin2                                 |
| Calendario                                                                                                    | Disciplinade TesteGPRs | Disciplina 1 - N - Curso 1 -<br>Fatec x | Disciplina 2 - N - Curso 2 -<br>Fatec y | Disciplina 2 - M - Curso 2 -<br>Fatec x |
| Curreter                                                                                                    |                        |                                         |                                         |                                         |

#### 2.º Passo:

Em "Arquivos" o professor pode organizar por aula e/ou tema. Clique em "Novo" para criar nova pasta e/ou inserir novo arquivo.

|            | Microsoft Teams                                                                                                    | ď | Pesquise ou                | di                                |                                                |
|------------|----------------------------------------------------------------------------------------------------|---|----------------------------|-----------------------------------|------------------------------------------------|
| Advidede   | < Todas as equipes                                                                                                    |   | 🥂 Geral Postagens Arquivos | Bloco de Anotações d Tarefas Nota | s Wiki Wiki +                                  |
| e.<br>out  | $\sim$                                                                                                    |   | + Novo 🗸 👎 Carregar 🗸 🤆    | b Copiarlink 🛓 Baixar 🕂 Adicionar | armazenamento em nuvem 🛛 🔅 Todos os Documentos |
|            | And and a second second |   | General                    |                                   |                                                |
| 8          | AAG001                                                                                                    |   | 🗅 Nome 🗸                   | Modificado $\downarrow \lor$      | Modificado por $\checkmark$                    |
| Tavetas    | Geral                                                                                                    |   | Material de Aula           |                                   | Luciana dos Santos                             |
| Celendario |                                                                                                    |   |                            |                                   |                                                |
|            |                                                                                                    |   |                            |                                   |                                                |
|            |                                                                                                    |   |                            |                                   |                                                |

Clique em "Pasta".

| =                                    | Microsoft Teams    | e | Pesquise ou digite um comando                                                                           |
|--------------------------------------|--------------------|---|----------------------------------------------------------------------------------------------------|
| <b>.</b>                             | < Todas as equipes |   | C Geral Postagens Arquivos Bloco de Anotações d Tarefas Notas Wiki Wiki +                               |
| <b>H</b><br>04                       | $\sim$             |   | + Novo ∨ Ť Carper ∨ © Copiar link ± Baixar + Adicionar armazenamento em nuvem ··· = Todos os Documentos |
| teripen<br>M                         | AAG001             |   | Documento do Word     Modificado 1      Modificado por                                                  |
| Taretes                              | Geral              |   | Apresentação do PowerPoint     Luciana dos Santos                                                       |
| Calendiro                            |                    |   | Bioco de anotações do OneNote     Forms para Excel                                                      |
| Aplications<br>Aplications<br>Aplita |                    |   |                                                                                                    |

#### 4.º Passo:

Nomeie a pasta e clique em "Criar". Por exemplo, você pode organizar suas pastas de arquivos por aulas, nomeando-as como "Aula 1", "Aula 2", etc.

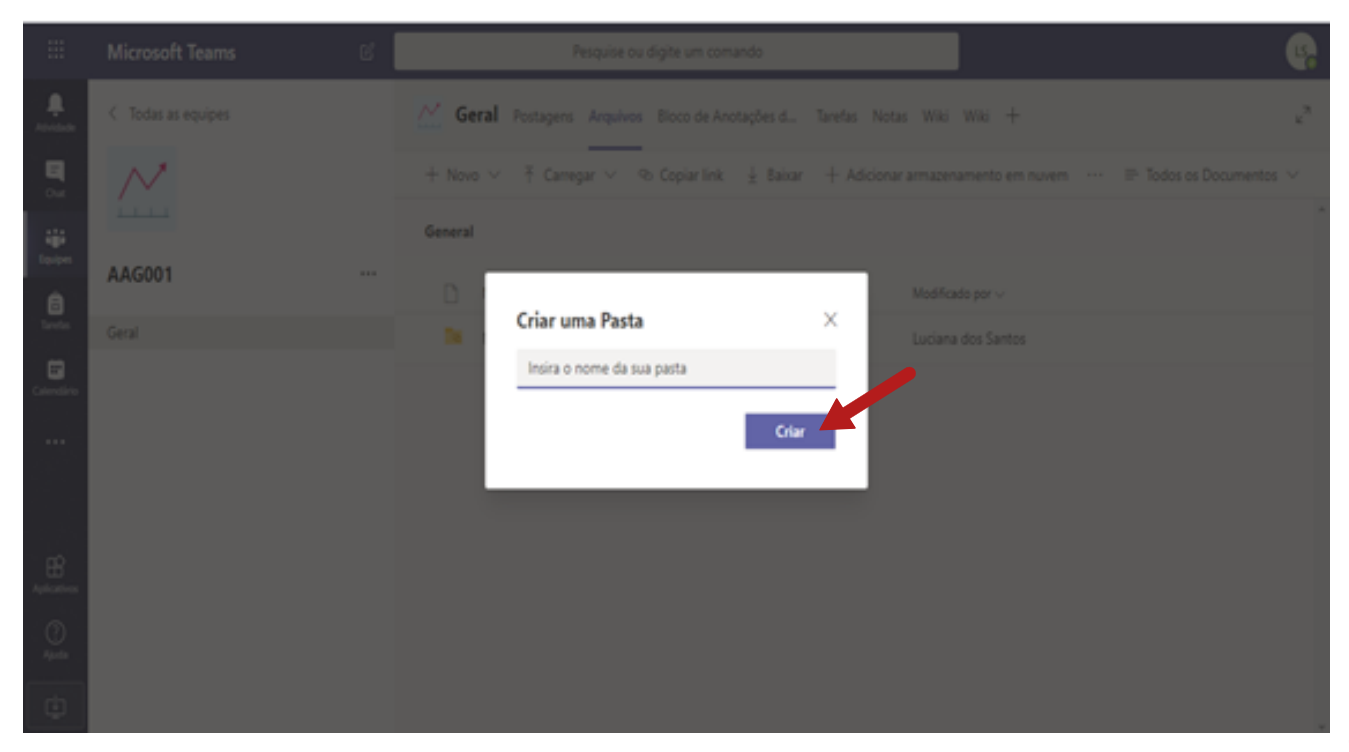

Pode inserir os arquivos na pasta criada "Aula 1".

**Atenção**: A pasta "Material de Aula", já existente, não podem ser editadas pelos alunos. Ela é recomendada para materiais para leitura

|              | Microsoft Teams    | e | Pesquise ou digite (                                                                           | um comando                    |                                                  |
|--------------|--------------------|---|------------------------------------------------------------------------------------------------|-------------------------------|--------------------------------------------------|
| Athilade     | < Todas as equipes |   | Geral Postagens Arquivos Bloco                                                                 | o de Anotações d Tarefas Nota | is Wiki Wiki +                                   |
| E<br>Out     | $\sim$             |   | + Novo $\lor$ $\bar{\ }$ Carregar $\lor$ $\begin{tabular}{lllllllllllllllllllllllllllllllllll$ | ar link 🛓 Baixar 🕂 Adicionar  | r armazenamento em nuvem 🛛 🖙 Todos os Documentos |
| ÷            |                    |   | General                                                                                        |                               |                                                  |
|              | AAG001             |   | □ Nome ∨                                                                                       | Modificado $\downarrow \lor$  | Modificado por $\lor$                            |
| Tavetas      | Geral              |   | 🔿 📴 Material de Aula                                                                           |                               | Luciana dos Santos                               |
| Calendirio   |                    |   | Aula 1                                                                                         | Há cerca de um mi             | Luciana dos Santos                               |
|              |                    |   |                                                                                                |                               |                                                  |
|              |                    |   |                                                                                                |                               |                                                  |
| Aplicatives  |                    |   |                                                                                                |                               |                                                  |
| (?)<br>Ajuda |                    |   |                                                                                                |                               |                                                  |
| ٢            |                    |   |                                                                                                |                               |                                                  |

## Como criar questionários como tarefas aos alunos?

#### 1.º Passo:

Clique em "Equipes", no menu lateral esquerdo, e, posteriormente, selecione a disciplina desejada:

| <u>`</u>                                                                                                    | ۳<br>ا                 | resquise ou argue un                    | Unanov                                  | v u - 🚯                                  |
|----------------------------------------------------------------------------------------------------|------------------------|-----------------------------------------|-----------------------------------------|------------------------------------------|
| Annan                                                                                                    | Equipes                |                                         | Υ (                                     | ) 85° Criar uma equipe ou ingressar nela |
| <b>5</b>                                                                                                    |                        |                                         |                                         |                                          |
| iii<br>Ipipe                                                                                                    |                        | Fator                                   | Fatec                                   | Fater                                    |
| in the second second se |                        | Curve1                                  | Curso 1                                 | Cursa2                                   |
| Colonalista                                                                                                    | Disciplinade TesteGPRs | Disciplina 1 - N - Curso 1 -<br>Fatec x | Disciplina 2 - N - Curso 2 -<br>Fatec y | Disciplina 2 - M - Curso 2 -<br>Fatec x  |
| Cumate                                                                                                    |                        |                                         |                                         |                                          |

#### 2.º Passo:

Clique em "Tarefas" e, depois, em "Criar".

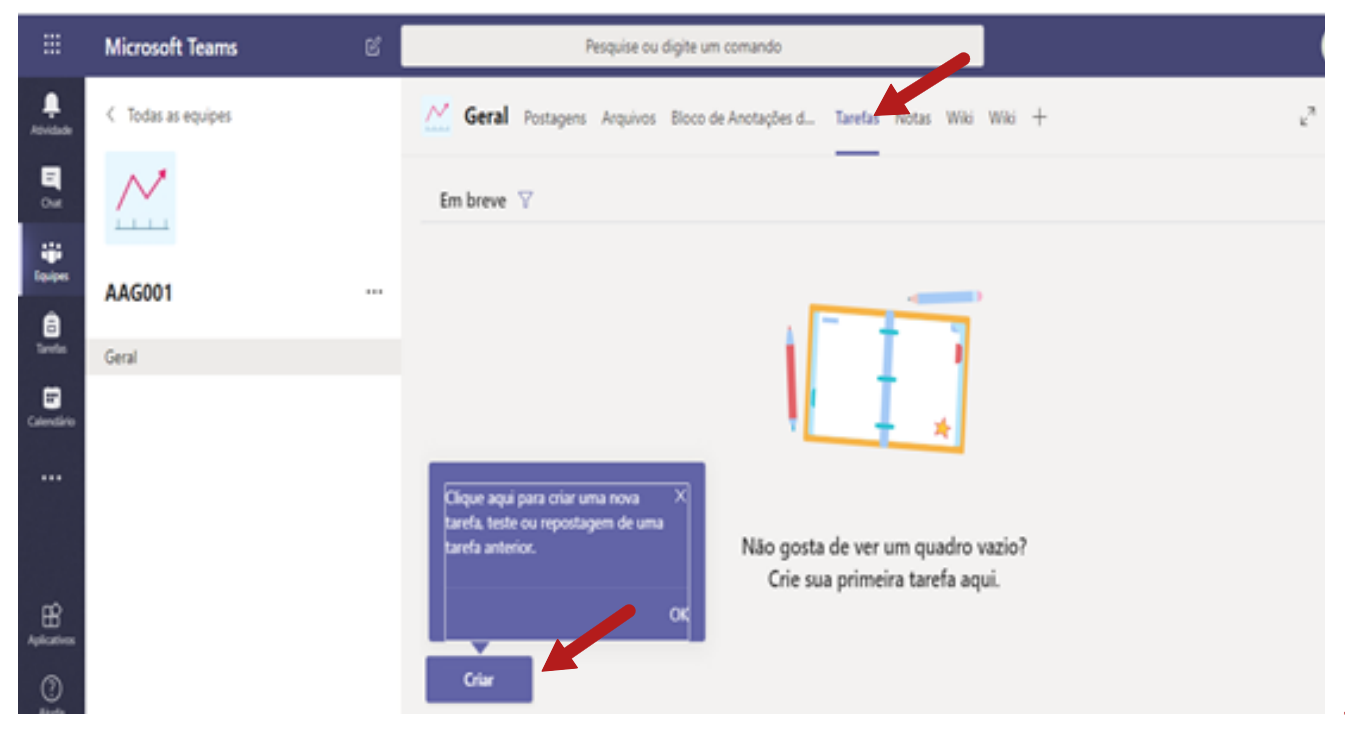

Clique em "Questionário".

|             | Microsoft Teams    | ď | Pesquise ou digite um comando                                           |   |
|-------------|--------------------|---|-------------------------------------------------------------------------|---|
|             | < Todas as equipes |   | Geral Postagens Arquivos Bloco de Anotações d Tarefas Notas Wiki Wiki + | 2 |
|             | $\sim$             |   | Em breve 🝸                                                              |   |
|             | AAG001             |   |                                                                         |   |
| Columbia    | Geral              |   |                                                                         |   |
|             |                    |   | Tarefa de uma<br>Questionário Não gosta de ver um quadro vazio?         |   |
| EB          |                    |   | De existente OK                                                         |   |
| ()<br>April |                    |   | Criar                                                                   |   |
| ۵           |                    |   |                                                                         |   |

#### 4.º Passo:

Clique em "Novo Formulário".

|                            |                    | e 👘 | Pesquise ou digiti                                      | e um comando                       |     |       |    |
|----------------------------|--------------------|-----|---------------------------------------------------------|------------------------------------|-----|-------|----|
| 4<br>1<br>1<br>1<br>1<br>1 | < Todas as equipes |     | Formulários<br>Adicione os testes que vo<br>atribuição. | soë criar no Microsoft Forms à sua | 8   |       | 20 |
|                            | AAG001             |     | Pesquisar<br>Escriba um Enemedário                      | Q.                                 |     |       |    |
| Coloradora                 |                    |     | Formulário sem título<br>26 de ago de 2019              |                                    |     |       |    |
|                            |                    |     |                                                         |                                    | o w | azio? |    |
| EB<br>Aptropress           |                    |     |                                                         |                                    | _   |       |    |
|                            |                    |     |                                                         | Cancelar Avançar                   |     |       |    |
| Φ.                         |                    |     |                                                         |                                    |     |       |    |

Você será direcionado ao Forms. Clique em "Novo Questionário".

| <br>Forms |                   |                       |                        | ?                                               |
|-----------|-------------------|-----------------------|------------------------|-------------------------------------------------|
|           | Meus formulários  | Compartilhados comigo | Formulários de grupo 🖇 | Pesquisar pelo título do formulário ou pelo nor |
|           | Novo Formulário   | Questionário sem      | Formulário sem títu    | Jo                                              |
|           | Novo Questionário | 0 Respostas           | 0 Respostas            |                                                 |
|           |                   |                       |                        |                                                 |

#### 6.º Passo:

Clique em "Adicionar novo".

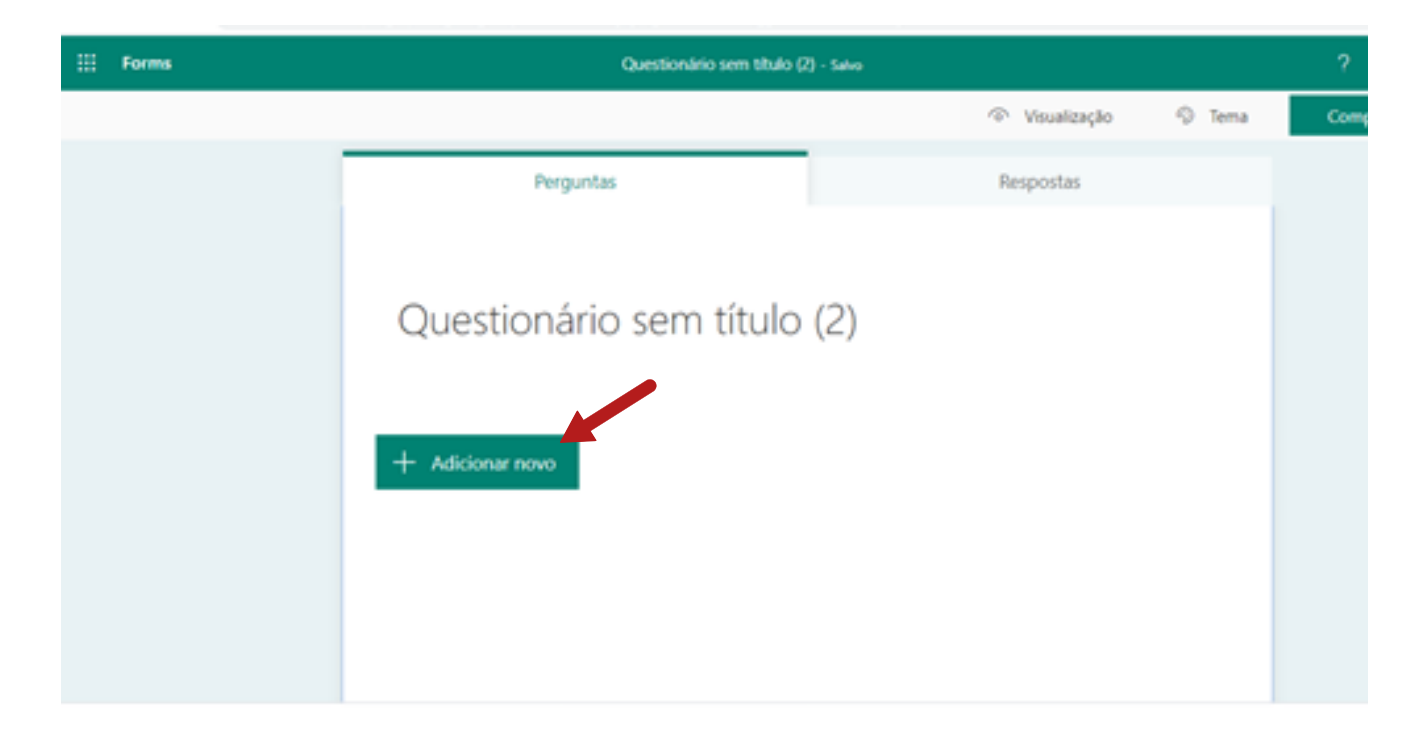

Clique em "Opção".

| III Forms | Questionário :     | sem titulo (4) - Salvo |                                  |        |      |
|-----------|--------------------|------------------------|----------------------------------|--------|------|
|           |                    |                        | <ul> <li>Visualização</li> </ul> | 🖓 Tema | Comp |
|           | Perguntas          |                        | Respostas                        |        |      |
|           | Questionário sem t | título (4)             |                                  |        |      |
|           | 🕂 🖲 Opçilo 📼 Texto | 🖒 Classificação        | 🖽 Data 🗸                         |        |      |
|           |                    |                        |                                  |        |      |

#### 8.º Passo:

Edite o título.

| III Forms | Teste 1 - Sako               |                                                                                                    |      | ?    |
|-----------|------------------------------|----------------------------------------------------------------------------------------------------|------|------|
|           |                              | Visualização     Visualização     Visualiza     Visualização     Visualização     V | Tema | Comp |
|           | Perguntas                    | Respostas                                                                                                    |      |      |
|           |                              |                                                                                                    |      |      |
|           | Teste 1                      |                                                                                                    | 53   |      |
|           | Atividade referente à aula 1 |                                                                                                    |      |      |
|           | + Adicionar novo             |                                                                                                    |      |      |
|           |                              |                                                                                                    |      |      |

Adicione as questões e as alternativas.

| III Forms | Questionário sem título (4) - Salvo |                     | ?    |
|-----------|-------------------------------------|---------------------|------|
|           |                                     | Visualização        | Comp |
|           | Perguntas                           | Respostas           |      |
|           |                                     | © â ↑ ↓             |      |
|           | 1. Perpunta                         |                     |      |
|           | Opçilo 1                            |                     |      |
|           | Opção 2                             |                     |      |
|           | + Adicionar opção                   |                     |      |
|           | Pontos: 10 Division response        | tas 💽 Obrigatória … |      |
|           | + Adicionar novo                    |                     |      |

#### 10.º Passo:

Clique em "Obrigatória" para o aluno não deixar de responder. Assinalando "Várias respostas", é possível selecionar mais de uma resposta correta para a pergunta.

| III Forms | Questionário sem título (4) - Salvo         | ?    |
|-----------|---------------------------------------------|------|
|           | 🔿 Visualização 🛛 Tema                       | Comp |
|           | Perguntas Respostas                         |      |
|           |                                             |      |
|           |                                             |      |
|           | 1. Pergunta                                 |      |
|           | Opção 1                                     |      |
|           | Opção 2                                     |      |
|           | + Adicionar opção                           |      |
|           | Pontos: 30 Vărias respostas Obrigatória ··· |      |
|           | + Adicionar novo                            |      |

Para adicionar outras questões, clique em "Adicionar novo".

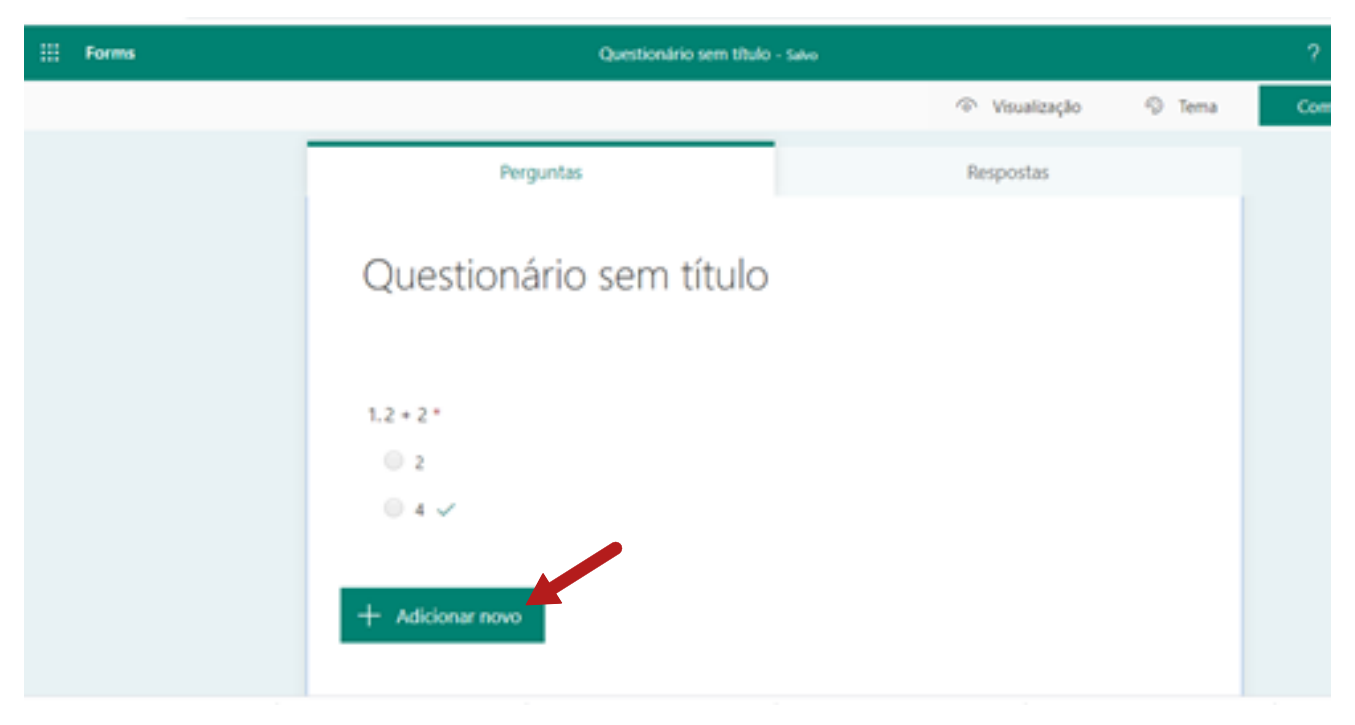

#### 12.º Passo:

Ao editar uma questão, você pode selecionar a resposta correta para autocorreção.

| III Forms | Questionário sem título (  | 4) - Salvo                       | ?       |
|-----------|----------------------------|----------------------------------|---------|
|           |                            | <ul> <li>Visualização</li> </ul> | Tema Co |
|           | Perguntas                  | Respostas                        |         |
|           |                            | D B ↑                            | +       |
|           | 1. Qual é o resultado 2+ 2 |                                  |         |
|           | 2                          | 8 🗆 🗸                            |         |
|           | + Adicionar opção          |                                  |         |
|           | Pontos: 30                 | Värias respostas Obrigatóri      | a •••   |
|           | + Adicionar novo           |                                  |         |

Clique na aba "Respostas" para visualizar quantos alunos responderam e a pontuação de cada um. Clique em "Abrir no Excel" para ter a tabela com os resultados.

| III Forms | Questioná                          | rio sem título (4) - Salvo |                            |     |
|-----------|------------------------------------|----------------------------|----------------------------|-----|
|           |                                    |                            | Visualização S Tema        | Com |
|           | Perguntas                          |                            | Respostas                  | ]   |
|           | Questionário sem título (4)        |                            | 1                          |     |
|           | <b>O</b><br>Respostas              | 0<br>Pontuação Média       | Ativo<br><sub>Status</sub> |     |
|           | Revisar respostas Lançar pontuação |                            | Abrir no Excel             |     |
|           |                                    | $\odot$                    |                            |     |
|           | Ainda nă                           | o há respostas neste form  | nulário.                   |     |

#### 14.º Passo:

Depois de criar seu questionário, retorne ao Teams. Clique em "Tarefas" e o formulário estará lá. Clique no questionário escolhido.

| 111              | Microsoft Teams    | e 🖉 | Pesquise ou digite um comando                                                            |         | e  |
|------------------|--------------------|-----|------------------------------------------------------------------------------------------|---------|----|
| 4<br>            | < Todas as equipes |     | Formulários<br>Adicione os testes que você criar no Microsoft Forms à sua<br>atribuição. | 8       | 20 |
| ABA<br>Transport | AAG001             |     | Pesquisar Q                                                                              | ۱.<br>۱ |    |
|                  |                    |     | Escolha um Formulário: + Novo Formulário:                                                | 10      |    |
|                  |                    |     | Teste 1<br>Hole                                                                          |         |    |
|                  |                    |     | Questionário sem título (3)<br>Hoje                                                      |         |    |
|                  |                    |     | Questionário sem titulo (2)<br>Hoje                                                      |         |    |
| B                |                    |     | Promotified a second data data                                                           | 1       |    |
| ()<br>Ajuda      |                    |     | Cancelar Avançar                                                                         | 1       |    |
| ch               |                    |     |                                                                                          |         |    |

Clique em "Avançar".

|               | Microsoft Teams | 6 | Pesquise ou d                         | gite um comando                        |          | I              | G.  |
|---------------|-----------------|---|---------------------------------------|----------------------------------------|----------|----------------|-----|
| <b>#</b>      |                 |   | Formulários                           |                                        | ×        |                | 2.0 |
|               | $\sim$          |   | Adicione os testes qui<br>atribuição. | e vooli criar no Microsoft Forms à sua |          |                |     |
| tipipes       | AAG001          |   | Pesquisar                             | Q                                      |          |                |     |
| Erester       | Geral           |   | Escolha um Formulário:                | + Novo Formulário                      |          |                |     |
| Colonations   |                 |   | Teste 1<br>Hoje                       |                                        |          |                |     |
|               |                 |   | Questionário sem t<br>Hoje            | itulo (3)                              |          |                |     |
|               |                 |   | Questionário sem t<br>Hoje            | itulo (2)                              | 2        | vazio?<br>qui. |     |
| B<br>Aplantes |                 |   | . F                                   | 4. 19                                  | <u> </u> |                |     |
| ()<br>Ajuda   |                 |   |                                       | Cancelar Assançar                      |          |                |     |
| ٢             |                 |   |                                       |                                        |          |                |     |

#### 16.º Passo:

Você pode adicionar informações, orientações sobre a atividade, pontuação. O envio pode ser realizado para todos os alunos ou para alguns.

| =                | Microsoft Teams    | ď | Pesquise ou digite um comando                                             | 4                |
|------------------|--------------------|---|---------------------------------------------------------------------------|------------------|
|                  | < Todas as equipes |   | C Geral Postagens Arquivos Bloco de Anotações d Tarefas Notas Wiki Wiki + | ь <sup>я</sup> Ю |
| 0.11             | $\sim$             |   | Nova tarefa Saluz 20 de mar, 01:55 Descartar Salvar Ats                   | fbuir            |
|                  | AAG001             |   | Titulo (obrigatório)                                                      |                  |
| Terefas          | Geral              |   | Teste 1                                                                   |                  |
| Calendario       |                    |   | Adicionar categoria Instruções                                            |                  |
|                  |                    |   | Inserir instruções                                                        |                  |
|                  |                    |   | C Teste 1 (AAG001)                                                        |                  |
| B<br>Aplicatives |                    |   | Pontos<br>10 pontos possíveis                                             |                  |
| ~                |                    |   | Atalouir a                                                                |                  |
|                  |                    |   | Todos os alunos                                                           |                  |
| ¢                |                    |   | Data de conclusão Hora de conclusão                                       |                  |
| للقب             |                    |   | 20 M I I MM                                                               | A                |

Rolando a barra, você pode inserir a "Data de conclusão" e "Horário de conclusão" também.

|             | Microsoft Teams    | e | Pesquise ou digite um comando                         |                                                     |
|-------------|--------------------|---|-------------------------------------------------------|-----------------------------------------------------|
|             | C Todas as equipes |   | C Geral Postagens Arquivos Bloco de Anotaçõe          | s d Tarefas Notas Wiki Wiki +                       |
| -           | $\sim$             |   | Nova tarefa                                           | Salvar 20 de mais, 01.55 Descartar Salvar Attribuir |
|             | AAG001             |   | Carl Teste 1 (AAG001)                                 |                                                     |
| texts.      | Geral              |   | Pontos                                                |                                                     |
| Calendario  |                    |   | 10 pontos possíveis                                   |                                                     |
|             |                    |   | Atribuir a                                            |                                                     |
|             |                    |   | Todos os alunos                                       | 8                                                   |
|             |                    |   | Data de conclusão                                     | Hora de conclusão                                   |
| RP.         |                    |   | Sab. 21 de mar de 2020                                | 😕 23.59 🕓                                           |
| Aplicatives |                    |   | A tarefa será postada imediatamente com entregas taro | dias não permitidas. Editar                         |
| 0           |                    |   |                                                       |                                                     |
| ٢           |                    |   |                                                       |                                                     |

#### 18.º Passo:

Atenção: clique em "Salvar" para apenas armazenar (sem enviar aos alunos) ou "Atribuir" para enviar aos alunos.

|                           | Microsoft Teams    | Ľ | Pesquise ou digit                      | e um comando                                |                 |
|---------------------------|--------------------|---|----------------------------------------|---------------------------------------------|-----------------|
| Atividade                 | < Todas as equipes |   | Geral Postagens Arquivos Blo           | co de Anotações d Tarefas Notas Wiki Wiki + | 2               |
| Churk<br>Churk<br>Equipes | $\sim$             |   | Nova tarefa                            | Salva: 20 de mar, 01:55 Descartar           | Salvar Atribuir |
| 8                         | AAG001             |   | Teste 1 (AAG001)                       |                                             |                 |
|                           | Geral              |   | Pontos                                 |                                             |                 |
| Calendário                |                    |   | 10 pontos possíveis                    |                                             |                 |
|                           |                    |   | Todos os alunos                        | Š                                           |                 |
|                           |                    |   | Data de conclusão                      | Hora de conclusão                           |                 |
| œ                         |                    |   | Sáb, 21 de mar de 2020                 | 23:59                                       | ٩               |
| Aplicativos               |                    |   | A tarefa será postada imediatamente co | om entregas tardias não permitidas. Editar  |                 |
| ()<br>Ajusta              |                    |   |                                        |                                             |                 |
| ¢                         |                    |   |                                        |                                             |                 |

A atividade atribuída aparecerá aos alunos. Você consegue visualizar quantos entregaram a atividade.

|             | Microsoft Teams    | c | Pesquise ou digite um comando                                           | <u>_</u>         |
|-------------|--------------------|---|-------------------------------------------------------------------------|------------------|
| Atividade   | < Todas as equipes |   | Geral Postagens Arquivos Bloco de Anotações d Tarefas Notas Wiki Wiki + | u <sup>r</sup> D |
| E<br>Out    | <u> </u>           |   | Em breve 🛛                                                              |                  |
| Equipes     | AAG001             |   | ✓ Rascunhos (0) Ainda não há tarefas de rascunho                        |                  |
| Tarefas     | Geral              | 0 |                                                                         |                  |
|             |                    |   | V Atribuida (1)                                                         |                  |
| Calendário  |                    |   | Teste 1<br>Vence amanhã às 23:59                                        | 0/0 entregue em  |
|             |                    |   | > Avaliada                                                              |                  |
| Aplicativos |                    |   | Criar                                                                   |                  |
| ()<br>Ajada |                    |   |                                                                         |                  |
| ¢           |                    |   |                                                                         |                  |

### Consultando e atribuindo notas aos alunos

#### 1.º Passo:

Clique em "Equipes", no menu lateral esquerdo, e, posteriormente, selecione a disciplina desejada:

| <u>`</u>   | ٥                      | resquise ou urgite un                   | Comanoo                                 | 4 - 1 - 1                               |
|------------|------------------------|-----------------------------------------|-----------------------------------------|-----------------------------------------|
|            | Equipes                |                                         | Υ (                                     | Criar uma equipe ou ingressar nela      |
| <b>5</b>   |                        |                                         |                                         |                                         |
| igijes     |                        | Fatec                                   | Fatec                                   | Fater                                   |
| ê<br>Terle |                        | Carnol                                  | Curso 1                                 | Curina                                  |
| Calendario | Disciplinade TesteGPRs | Disciplina 1 - N - Curso 1 -<br>Fatec x | Disciplina 2 - N - Curso 2 -<br>Fatec y | Disciplina 2 - M - Curso 2 -<br>Fatec x |
| Currette   |                        |                                         |                                         |                                         |
|            |                        |                                         |                                         |                                         |

#### 2.º Passo:

Clique na aba "Notas" para visualizar as notas geradas em atividades autocorrigidas, como os questionários, por exemplo, ou atribuir notas às atividades propostas e <u>realizadas. Você poderá, ainda, exportar os dados para o Excel.</u>

|                  | Microsoft Teams    | Ľ | Pesquise ou               | digite um comando    |                    |               |     |
|------------------|--------------------|---|---------------------------|----------------------|--------------------|---------------|-----|
| Atividade        | < Todas as equipes |   | Geral Postagens Arquivos  | Bloco de Anotações d | Tarefas Notas Wiki | Wiki +        | 27  |
| E<br>Out         | $\sim$             |   | Conclusão antes de 21 mar |                      |                    | Exportar para | o E |
| Equipes          |                    |   |                           | Teste 1              | Teste 1            |               |     |
| â                | AAG001             |   | Q Pesquisar estudantes    | Amanhã - 10 pontos   | Amanhā - 10 pontos |               |     |
| Tarefas          | Geral              |   |                           |                      |                    |               |     |
| E*<br>Calendário |                    |   |                           |                      |                    |               |     |
|                  |                    |   |                           |                      |                    |               |     |
|                  |                    |   |                           |                      |                    |               |     |
| Aplicativos      |                    |   |                           |                      |                    |               |     |

## Uso de Wiki e outros aplicativos

#### 1.º Passo:

Clique em "Equipes", no menu lateral esquerdo, e, posteriormente, selecione a disciplina desejada:

| <u>`</u>    | ۵                      | resquise ou argue un                    | 1 CUTI MILOU                            | ( <b>1</b> - 1 - 1)                     |
|-------------|------------------------|-----------------------------------------|-----------------------------------------|-----------------------------------------|
| Anna        | Equipes                |                                         | Ŷ                                       | ③ 왕* Criar uma equipe ou ingressar nela |
| <b>.</b>    |                        |                                         |                                         |                                         |
| iii<br>Ioin |                        | Fatec<br>x                              | Fatec<br>Y                              | Fatec                                   |
| 6<br>Tavés  |                        | Carsol                                  | Cuno 1                                  | Curris2                                 |
| Calendaria  | Disciplinade TesteGPRs | Disciplina 1 - N - Curso 1 -<br>Fatec x | Disciplina 2 - N - Curso 2 -<br>Fatec y | Disciplina 2 - M - Curso 2 -<br>Fatec x |
| Curreter    |                        |                                         |                                         |                                         |

#### 2.º Passo:

Clique em "Wiki". É uma ferramenta que você pode utilizar para postar conteúdo e utilizar um *chat* para discussão.

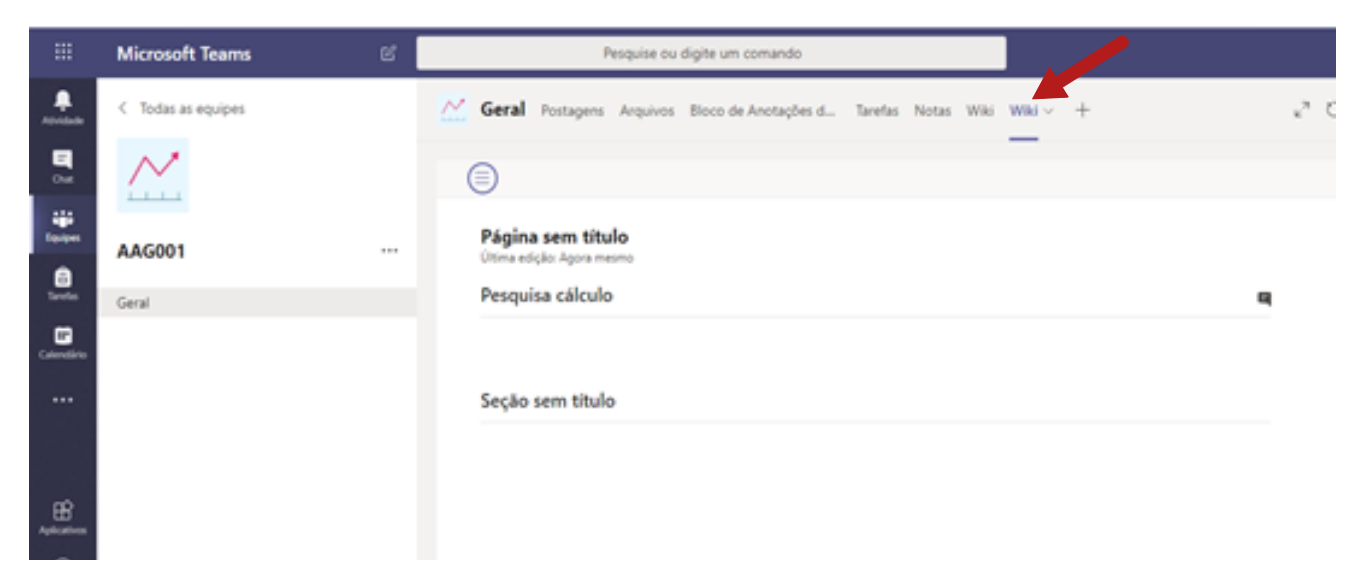

Você pode inserir um texto para leitura e fomentar uma discussão. Esta ferramenta poderá ser utilizada para debate ou desenvolvimento de atividades em grupo.

| ₩                                        | Microsoft Teams    | ď | Pesquise ou digite um comando                                        |                                         |
|------------------------------------------|--------------------|---|----------------------------------------------------------------------|-----------------------------------------|
|                                          | < Todas as equipes |   | C Geral Postagens Arquivos Bloco de Anotações d Tarefas Notas Wiki v | wai + 4 0                               |
| en en en en en en en en en en en en en e | $\sim$             |   | =                                                                    |                                         |
|                                          | AAG001             |   | Página sem título<br>Útima edição: Agora mesmo                       | Conversa                                |
| Trete                                    | Geral              |   | Pesquisa cálculo                                                     | Olal Aponte um aspecto                  |
| Calendario                               |                    |   |                                                                      | negativo acerca do texto lido.          |
|                                          |                    |   | Seção sem titulo                                                     | Pesquisa cálculo                        |
|                                          |                    |   |                                                                      |                                         |
| Aplastes                                 |                    |   |                                                                      |                                         |
| ()<br>Apada                              |                    |   |                                                                      |                                         |
| Ó                                        |                    |   |                                                                      | Responder                               |
| للغب                                     |                    |   |                                                                      | A & A A A A A A A A A A A A A A A A A A |

#### 4.º Passo:

É possível adicionar, "renomear" ou "remover" uma guia. Clique no "+" para inserir outros aplicativos que deseja utilizar com sua turma.

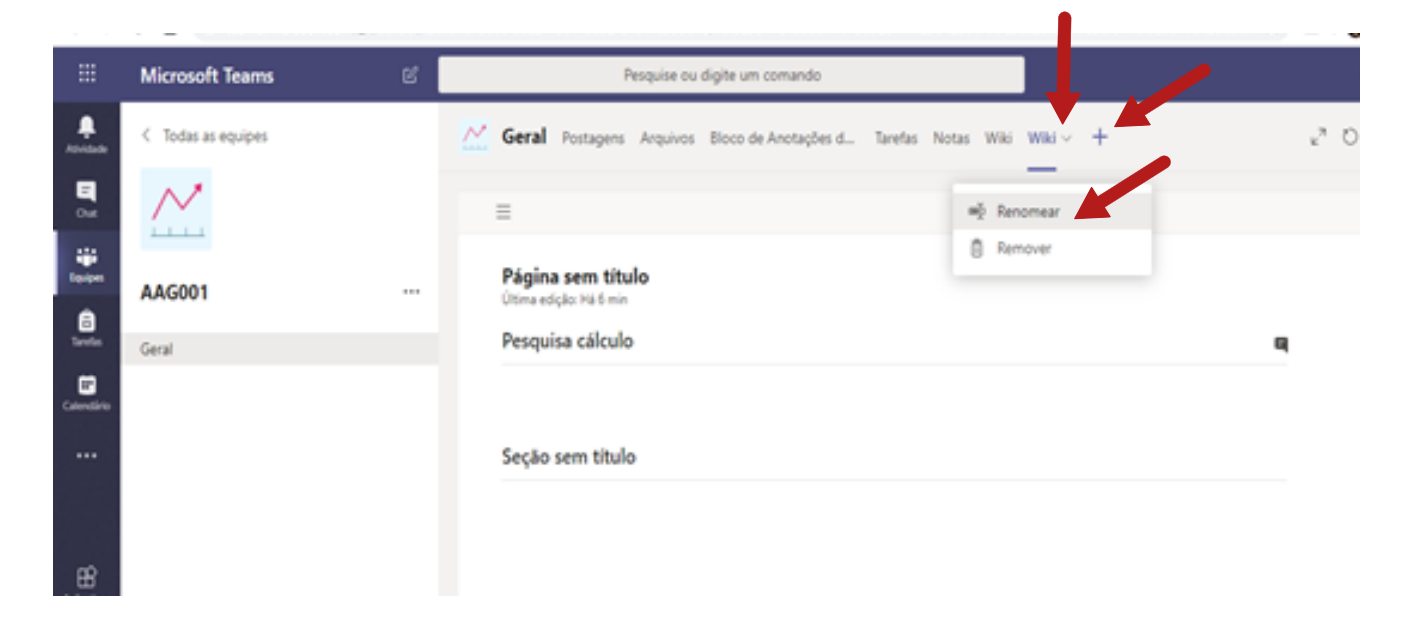

Você poderá escolher o aplicativo que julgar necessário e adicionar à barra principal.

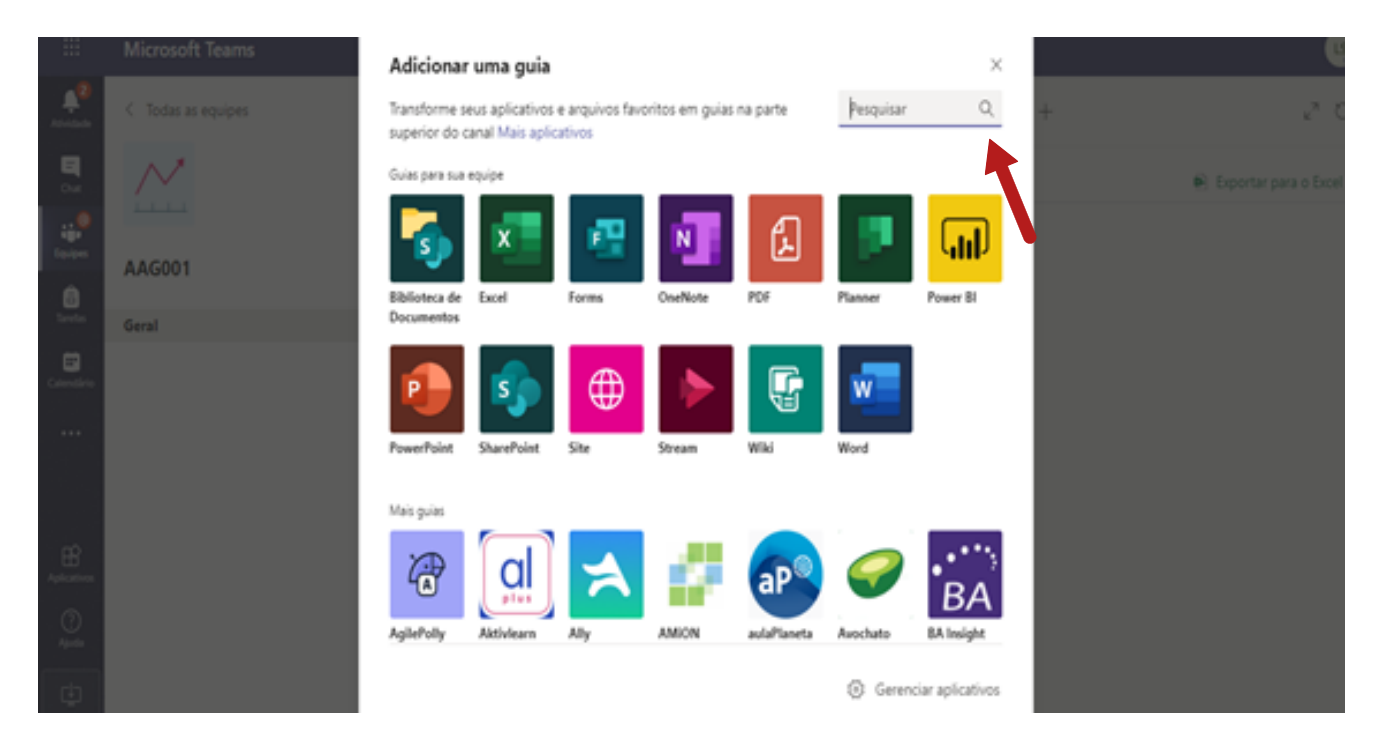

## Bloco de Anotações de Classe

#### 1.º Passo:

Clique em "Equipes", no menu lateral esquerdo, e, posteriormente, selecione a disciplina desejada:

| × /        | ۳.                     | requise ou unjué un                     | Cumanuu                                 | ( <b>1</b> – 1) v                                   |
|------------|------------------------|-----------------------------------------|-----------------------------------------|-----------------------------------------------------|
| Annak      | Equipes                |                                         | $\nabla$                                | ③ S <sup>*</sup> Criar uma equipe ou ingressar nela |
| <b>5</b>   |                        |                                         |                                         |                                                     |
| ipipes     |                        | Fater                                   | Fater                                   | Fate                                                |
| Carolan I  |                        | Curve1                                  | Curro 1                                 | Curia2                                              |
| Colemation | Disciplinade TesteGPRs | Disciplina 1 - N - Curso 1 -<br>Fatec x | Disciplina 2 - N - Curso 2 -<br>Fatec y | Disciplina 2 - M - Curso 2 -<br>Fatec x             |
| Currenter  |                        |                                         |                                         | _                                                   |
|            |                        |                                         |                                         |                                                     |

#### 2.º Passo:

Clique na aba "Bloco de Anotações de Classe" e, depois, em "Bloco de anotações em branco". Ou em "De conteúdo existente", caso já tenha. Caso o aluno esteja utilizando seu celular, a instalação do aplicativo OneNote é necessária.

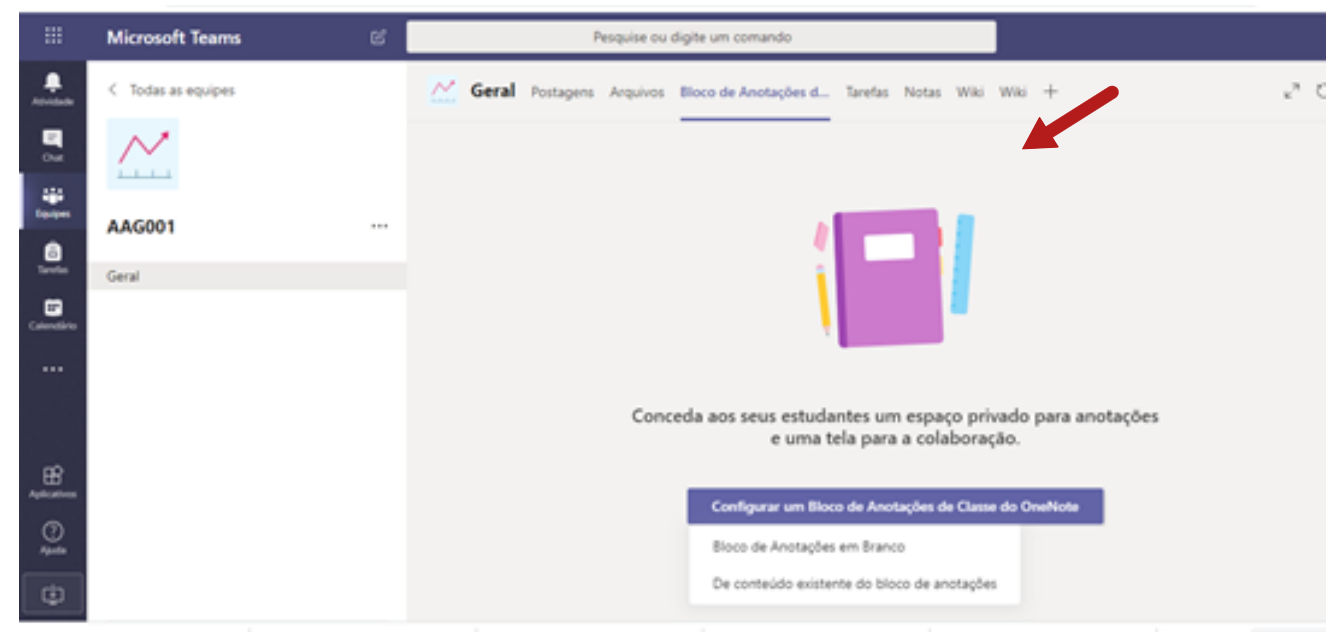

Aqui temos três atividades: Espaço de colaboração (professor e alunos podem editar. O conteúdo fica visível para todos), Biblioteca de conteúdo (professor pode editar e aluno apenas visualiza) e Blocos de Anotações do aluno (professor pode editar o conteúdo e aluno poderá editar seu próprio conteúdo, privado ao aluno, e os outros não conseguem visualizar).

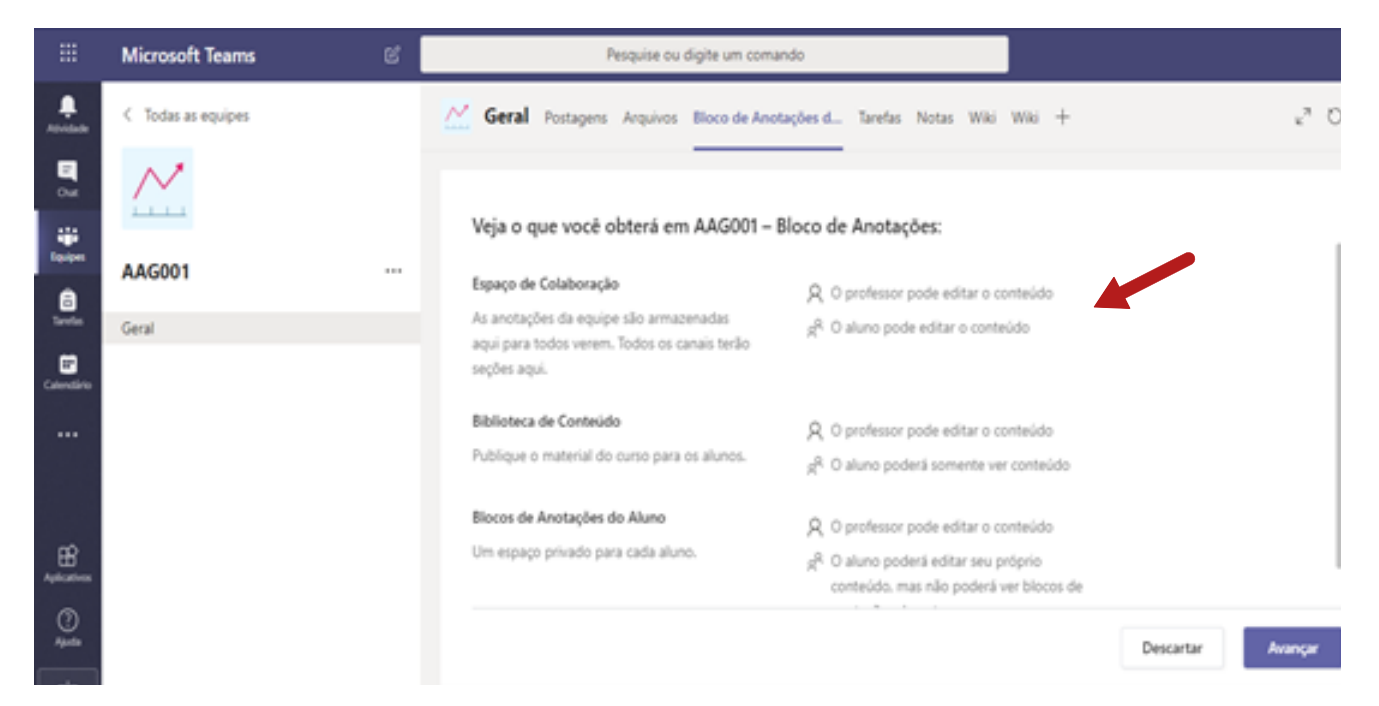

#### 4.º Passo:

Configure as seções no espaço privado do aluno e clique em "Criar".

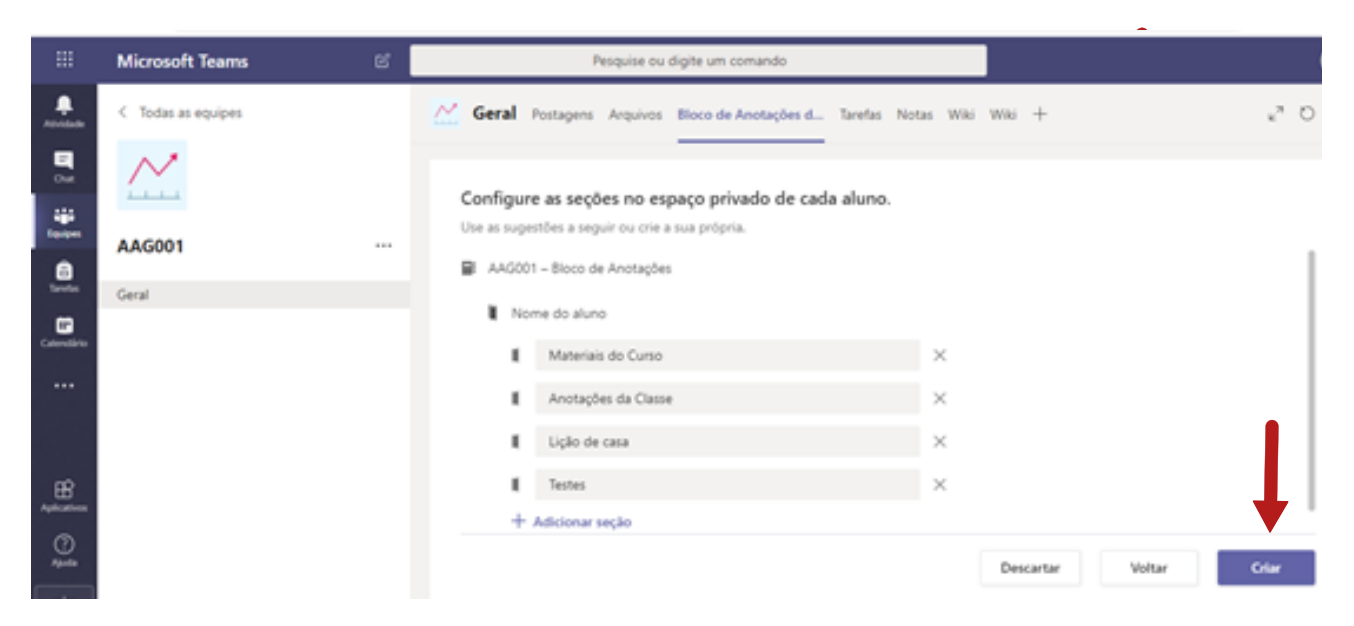

Aguarde para configurar.

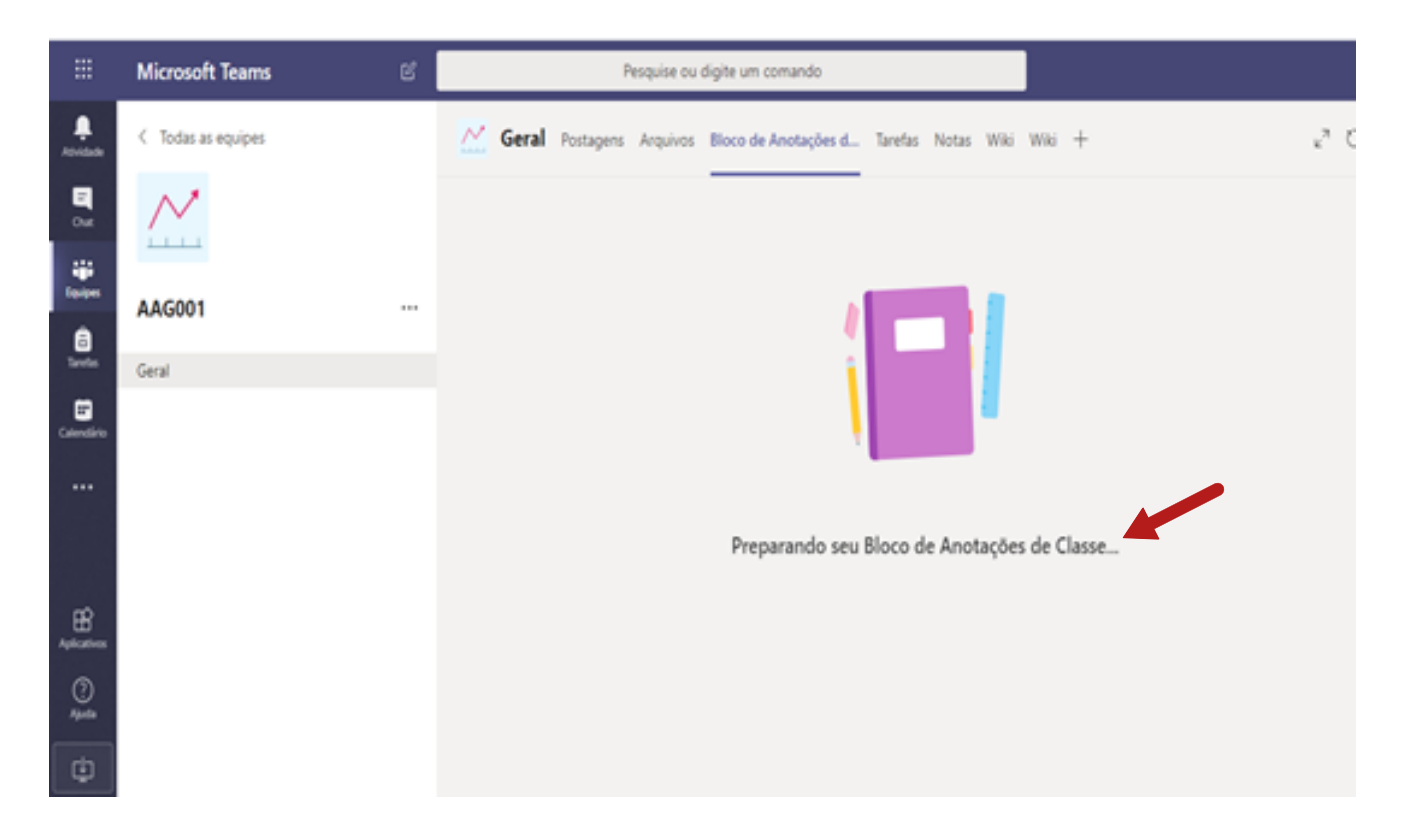

#### 6.º Passo:

Clique em "Criar Bloco de Anotação" e realize as anotações necessárias para a turma.

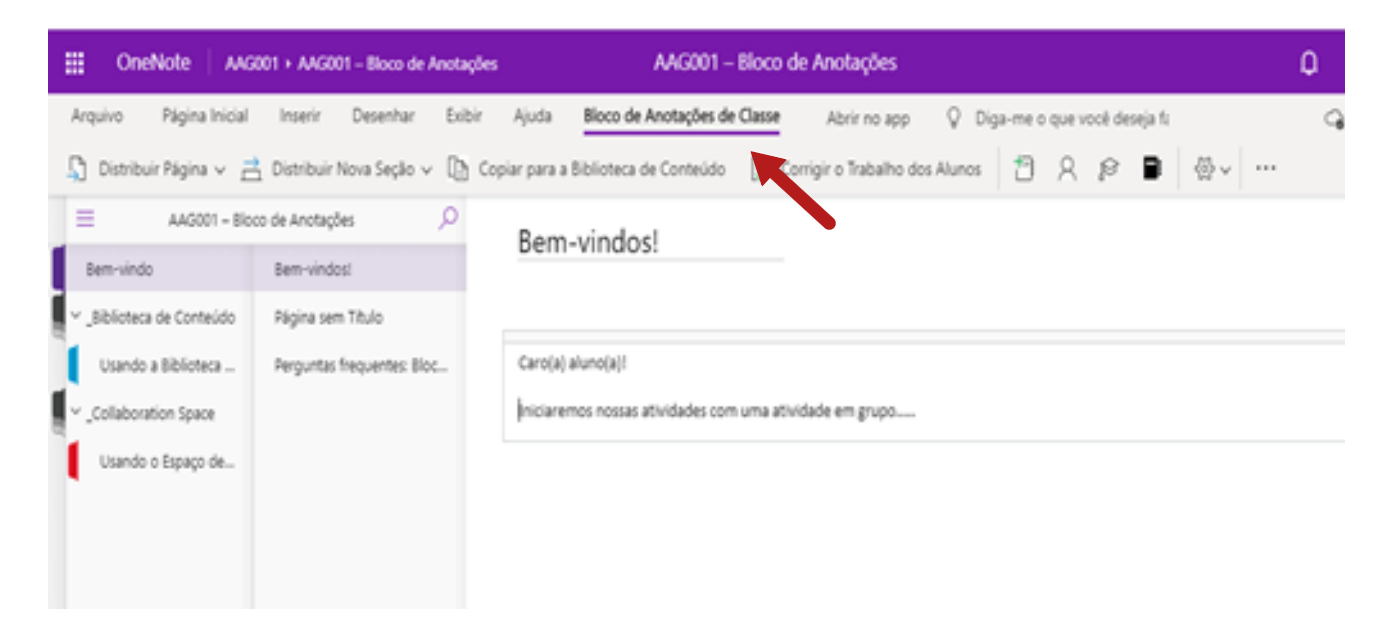

## Canais de comunicação com o professor

O contato dos alunos com os professores devem, preferencialmente, acontecer por meio das ferramentas oficiais, como o e-mail institucional e o Chat Teams da equipe/disciplina.

Os problemas de acesso ao e-mail institucional devem ser solucionadas pelo Suporte Técnico. Acesse http://fatec.sp.gov.br/view/Default.aspx e clique em "E-mail Institucional" Recomendamos que este material seja utilizado virtualmente, sem a necessidade de impressão.

Em caso de dúvidas, procure o gestor regional.

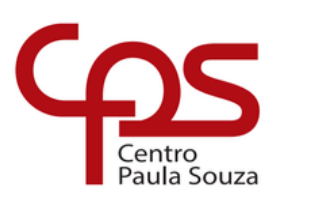

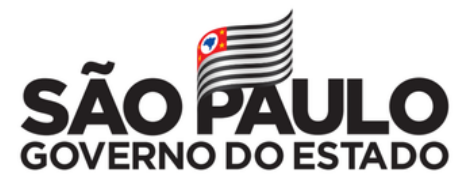